デジタルブック操作ガイド

# スマホやiPhone 専用アプリで見る場合

Google Play : https://play.google.com/store/apps/details?id=com.elflow.meclib

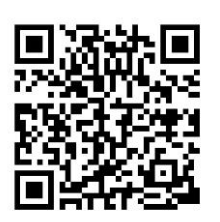

App Store : https://apps.apple.com/jp/app/meclib/id924837089

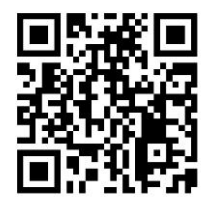

※外部サーバー公開で、一部機能が制限されます。

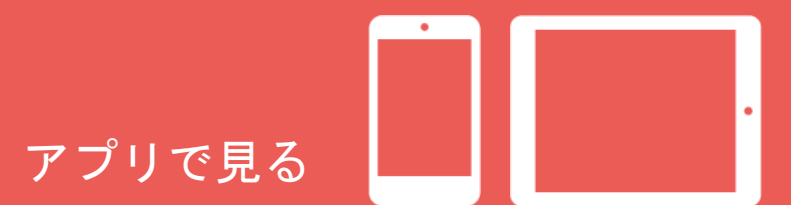

|              |    | ビューワ画面                                                                         |    | ダウンロードデータ   |    |
|--------------|----|--------------------------------------------------------------------------------|----|-------------|----|
| 各種ボタン        |    | 各種ボタン                                                                          |    | 各種ボタン       |    |
| ナビゲーションメニュー  | 4  | ヘッダー/フッターメニュー                                                                  | 14 | ヘッダーメニュー    | 26 |
|              |    | ナビゲーションメニュー                                                                    | 15 | カテゴリ選択      | 27 |
|              |    |                                                                                |    | カテゴリー覧      | 28 |
| IVIY 本 MH    |    | │基本操作                                                                          |    |             |    |
| 各種ボタン        |    | ページの移動                                                                         | 16 | 基本操作        |    |
|              | _  | 新面の拡大                                                                          | 16 | カテゴリの新規作成   | 29 |
| ヘッダーメーユー     | 5  | 上 · · · · · · · · · · · · · · · · · · ·                                        | 17 | カテゴリ名の変更と移動 | 30 |
| カテコリ選択       | 6  | 次术派<br>化<br>体<br>後<br>後<br>後<br>後<br>後<br>後<br>後<br>後<br>後<br>後<br>後<br>後<br>後 | 17 | カテゴリの削除     | 21 |
| カテゴリー覧       | 7  | 1)                                                                             | 18 |             | 51 |
|              |    | メモ機能                                                                           | 19 |             |    |
| │基本操作        |    | 切り抜き機能                                                                         | 20 | やちにすり       |    |
|              |    | 目次機能                                                                           | 21 |             |    |
| ブック検索        | 8  |                                                                                | == | 各種ボタン       |    |
| カテゴリの新規作成    | 9  |                                                                                |    |             |    |
| カテゴリ名の変更と移動  | 10 | │各機能詳細                                                                         |    | ヘッダーメニュー    | 32 |
| カテゴリの削除      | 11 |                                                                                |    |             |    |
| ブックのカテゴリ設定   | 11 | 付箋一覧                                                                           | 22 | 企業ライブラロ     |    |
| ブックの削除       | 12 | ページー覧                                                                          |    |             |    |
| עשוים גע ג ג | 13 | コンテンツ一覧                                                                        | 24 | 各種ボタン・基本操作  |    |
|              |    |                                                                                | 24 |             |    |

ヘッダーメニュー … 33

#### 共通 各種ボタン

アプリで見る

| ナビゲーションメニュー

# ①My本棚

アプリにダウンロードしたブックを表示します。

#### ②ダウンロードデータ

ブックに設定され、ダウンロードを行なったコンテンツを 表示します。

# ③お気に入り

お気に入りに登録したページを一覧で表示します。

#### ④**ヘルプ** アプリ操作に関するヘルプを表示します。

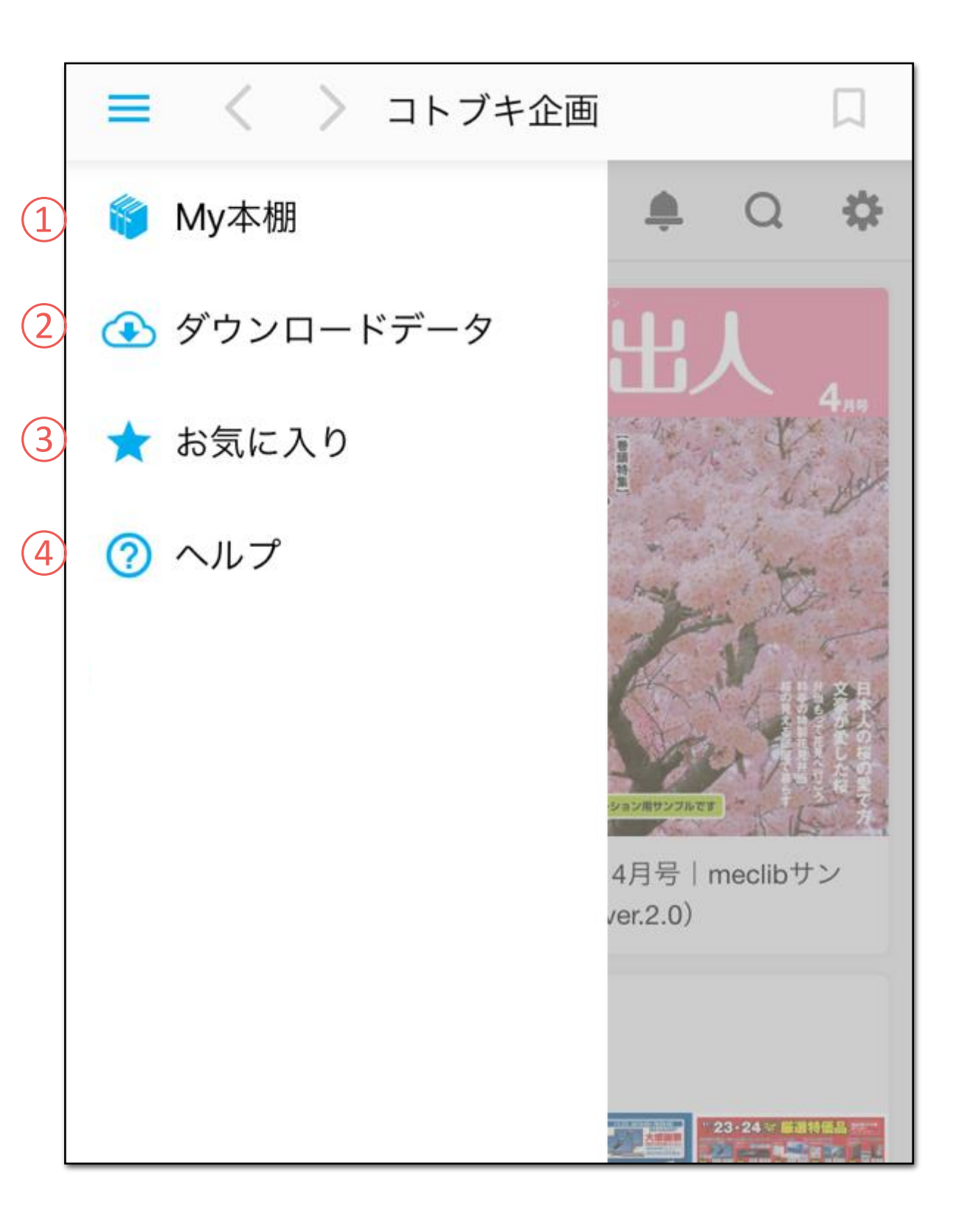

#### My本棚 各種ボタン

アプリで見る

| ヘッダーメニュー

アプリ起動時はデフォルトでMy本棚が表示されます。

①**ナビゲーションメニュー** ナビゲーションメニューを表示します。

保存したブックの削除やカテゴリの移動ができます。

#### ③ブック検索

入力欄に検索キーワードを入力して検索すると、 検索結果として本文中に対象キーワードが含まれた ブックが、ブック単位で表示されます。

4 表示切替え 保存したブックの表示切替えができます。

⑤カテゴリ選択

任意に設定したMy本棚内のカテゴリが選択できます。 また、カテゴリの追加や編集ができます。

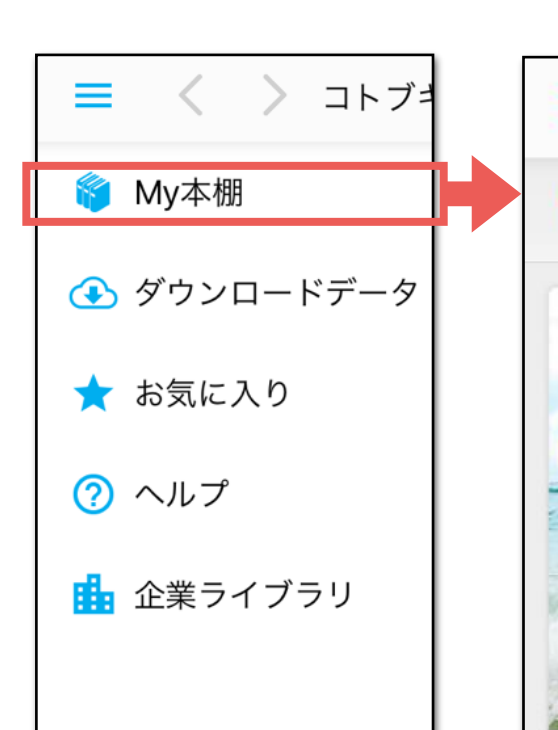

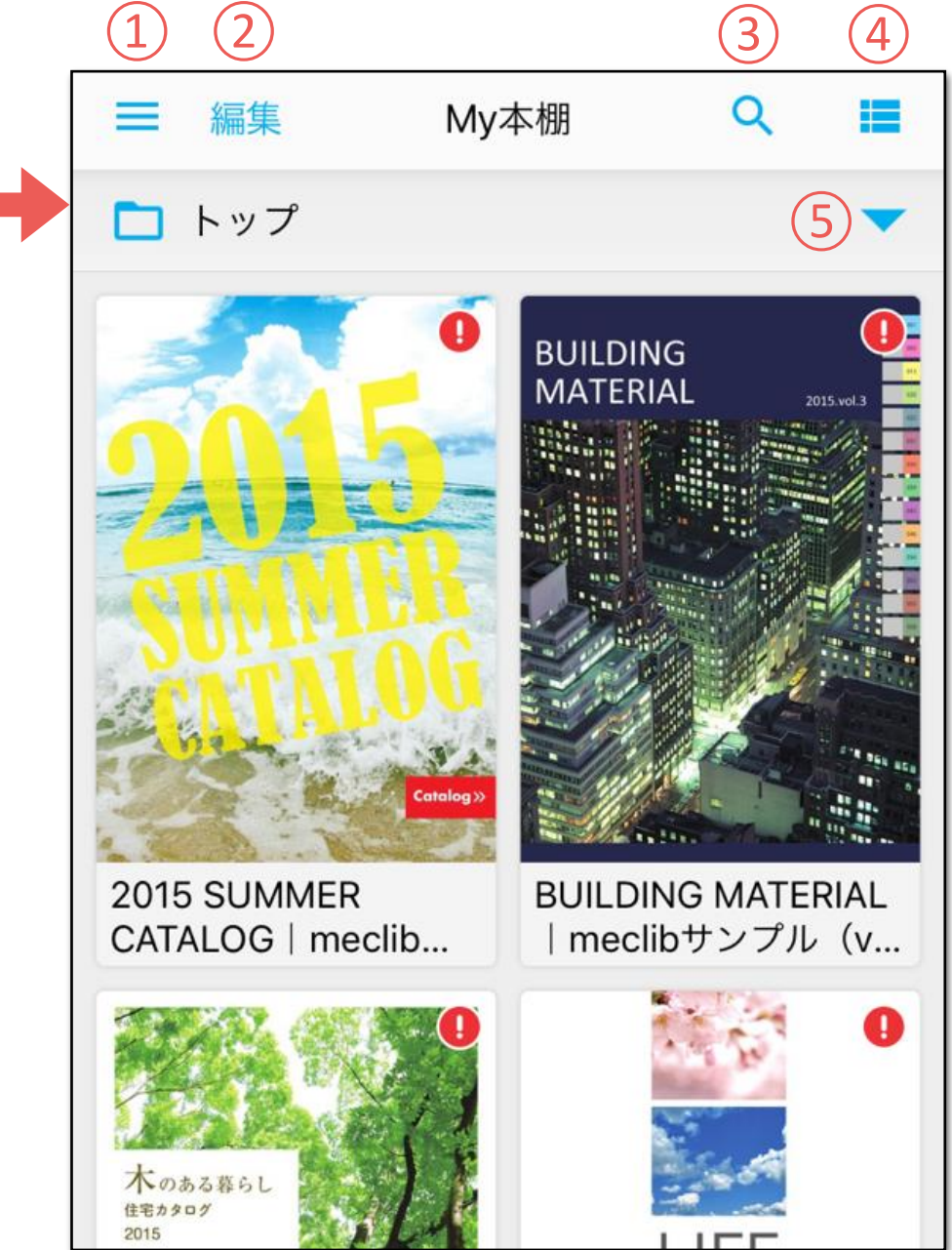

#### 各種ボタン My本棚

アプリで見る

# |カテゴリ選択

# ①戻る

My本棚画面に戻ります。

# 2編集

カテゴリー覧画面が表示され、カテゴリの追加削除や、 カテゴリ名の変更ができます。

<mark>③カテゴリを選択</mark> 選択したカテゴリのブックが表示されます。

|             |                                                                                                    | MY本伽                                                                                                    | Q                                                                                                    |                                                                                                    |
|-------------|----------------------------------------------------------------------------------------------------|----------------------------------------------------------------------------------------------------|----------------------------------------------------------------------------------------------------|----------------------------------------------------------------------------------------------------|
|             | トップ                                                                                                    |                                                                                                    |                                                                                                    |                                                                                                    |
| -           |                                                                                                    |                                                                                                    | 10                                                                                                    |                                                                                                    |
| (1)         |                                                                                                    | +                                                                                                    |                                                                                                    | (2)                                                                                                    |
| <b>く</b> 戻る | 5                                                                                                    | カテゴリ選択                                                                                                    |                                                                                                    | 編集                                                                                                    |
|             | トップ                                                                                                    |                                                                                                    |                                                                                                    | <b>&gt;</b>                                                                                                    |
|             | 書籍                                                                                                    |                                                                                                    |                                                                                                    |                                                                                                    |
|             | 総合カタ                                                                                                    | ログ                                                                                                    |                                                                                                    |                                                                                                    |
|             | 資料                                                                                                    |                                                                                                    |                                                                                                    |                                                                                                    |
|             | 通販カタ                                                                                                    | ログ                                                                                                    |                                                                                                    |                                                                                                    |
|             | <ul> <li>①</li> <li>①</li> <li>②</li> <li>○</li> <li>○</li> <li></li></ul> | <ul> <li>トップ</li> <li>①</li> <li>(1)</li> <li>(二)</li> <li>(二)</li></ul> | <ul> <li>トップ</li> <li>①</li> <li>反こ カテゴリ選択</li> <li>○</li> <li>トップ</li> <li>○</li> <li>書籍</li> <li>○</li> <li>※合カタログ</li> <li>○</li> <li>資料</li> <li>○</li> <li>①</li> <li>①</li> <li>①</li> <li>①</li> <li>①</li> <li>①</li> <li>①</li> <li>①</li> <li>②</li> <li>②</li> <li>②</li> <li>③</li> <li>③</li> <li>③</li> <li>⑤</li> <li>③</li> <li>⑤</li> <li>○</li> <li>○<!--</td--><td><ul> <li>トップ</li> <li>①</li> <li>⑦</li> <li>⑦</li></ul></td></li></ul> | <ul> <li>トップ</li> <li>①</li> <li>⑦</li> <li>⑦</li></ul> |

#### My本棚 各種ボタン

アプリで見る

## |カテゴリー覧

# (1)戻る

My本棚画面に戻ります。

## (2)編集

作成したカテゴリの削除やカテゴリ名の変更ができます。

# ③新規カテゴリ

新たにカテゴリの作成ができます。

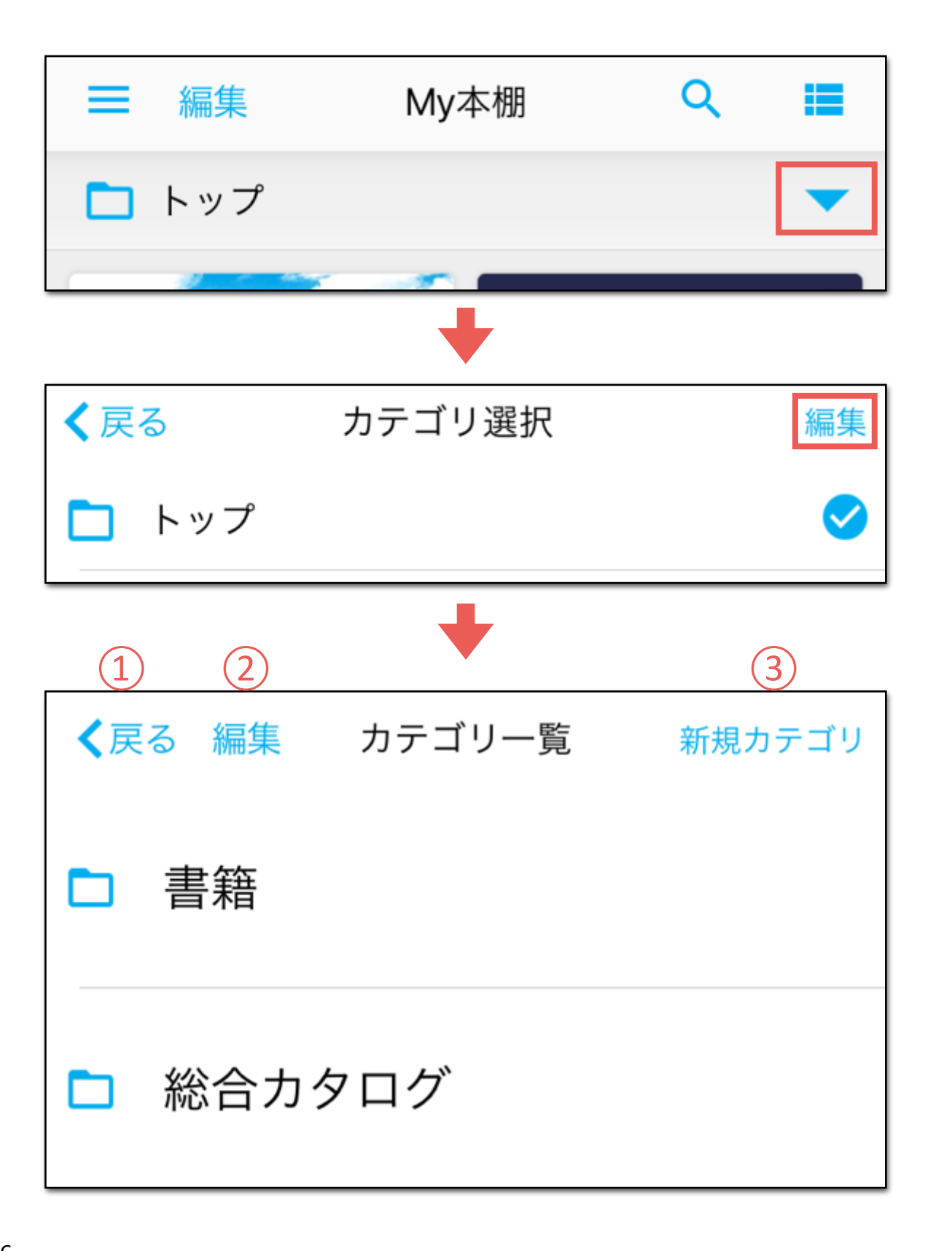

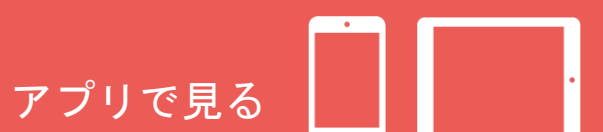

#### |ブック検索

#### ①検索キーワードの入力

入力欄に検索キーワードを入力して検索ボタンをタップすると、 検索結果として、本文中に対象キーワードが含まれたブックが ブック単位で表示されます。

②検索結果のブックを選択

# ③検索結果の表示

検索結果のブックを選択すると、検索キーワードを保持した 状態でビューワが起動します。

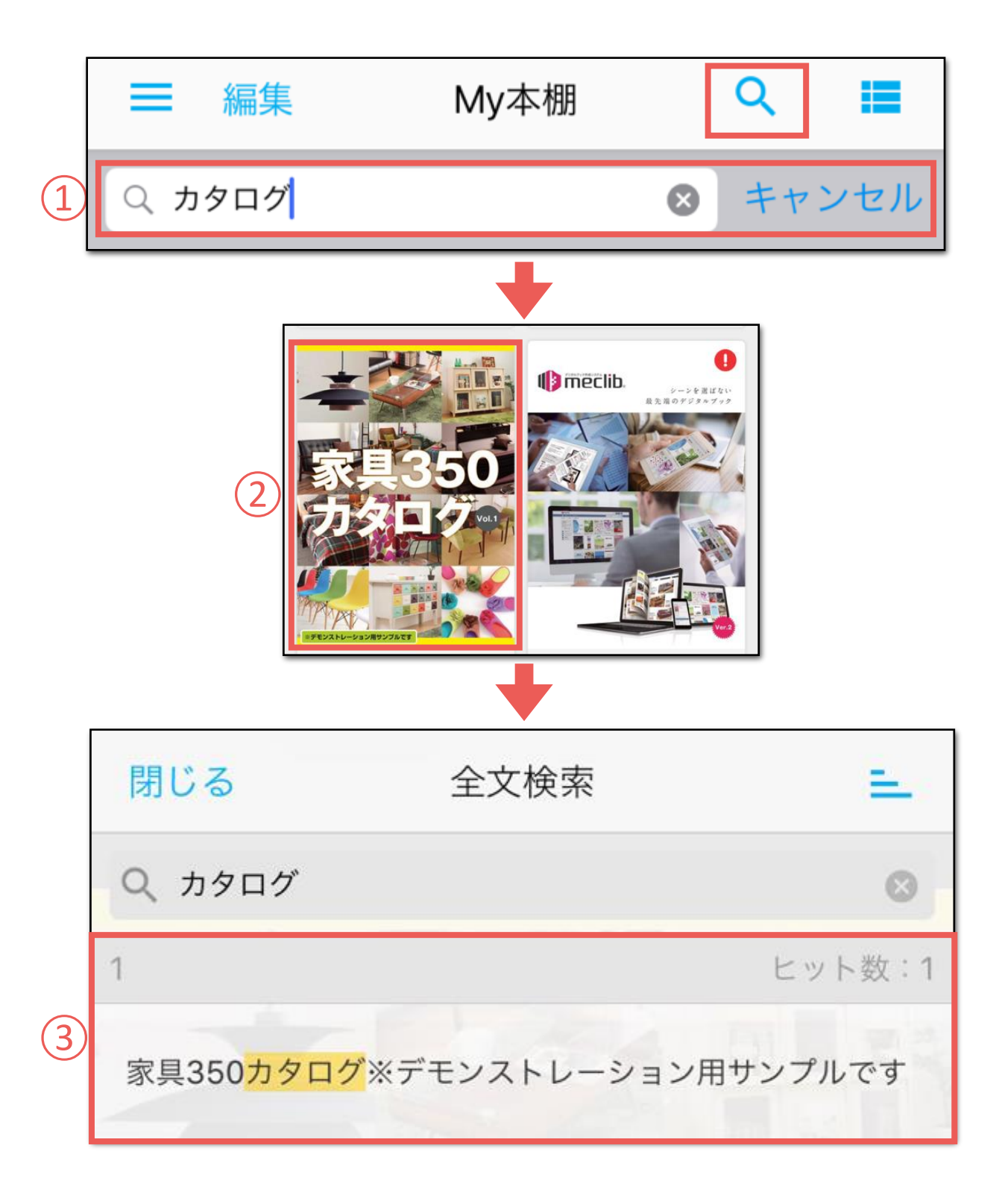

アプリで見る

#### | カテゴリー覧

カテゴリの新規作成

新規カテゴリ画面の表示
 カテゴリー覧より「新規カテゴリ」をタップします。

②カテゴリ名の入力 カテゴリタイトルを入力します。

# ③子階層に登録する場合

作成済みカテゴリの子階層に登録を行なう場合は、 カテゴリを選択します。 ※子階層に登録しない場合は③の工程は不要です。

# ④「完了」をタップ

| <b>く</b> 戻る 編集 | ▶ カテゴリ一覧              | 1 新規カテゴリ |
|----------------|-----------------------|----------|
| □ 書籍           |                       |          |
| □ 総合           | カタログ                  |          |
|                |                       |          |
|                | +                     |          |
| <b>く</b> 戻る    | 新規カテゴリ                | ④ 完了     |
| く戻る<br>② タイトル  | 新規カテゴリ<br>レを入力してください。 | ④ 完了     |

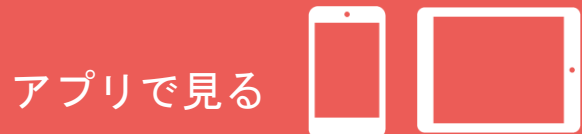

#### |カテゴリー覧

カテゴリ名の変更と移動

# ①カテゴリ名の変更と削除画面の表示

カテゴリー覧より「編集」をタップします。

# ②カテゴリ名の変更

変更したいカテゴリ名の右端にある編集ボタンを タップします。

#### カテゴリ編集から変更

- ③カテゴリ名を変更する場合は、カテゴリ入力欄を 選択して変更します。
- ④カテゴリを移動する場合は、移動先のカテゴリを 選択します。

# ⑤「完了」をタップ

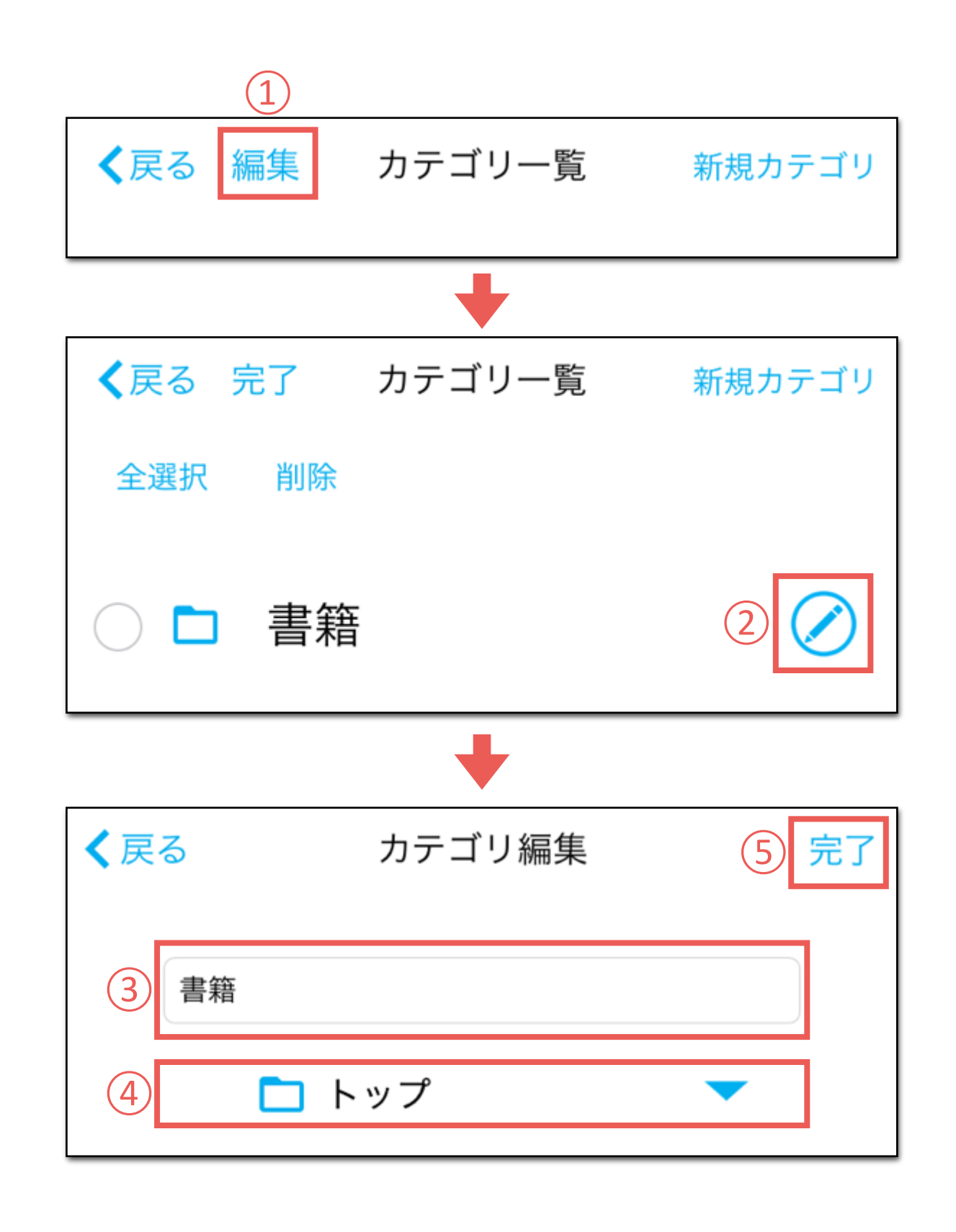

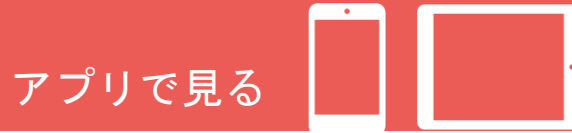

#### |カテゴリー覧

カテゴリの削除

1カテゴリ名の変更と削除画面の表示 カテゴリー覧より「編集」をタップします。

②削除したいカテゴリの選択

削除したいカテゴリをタップして選択します。

#### ③「削除」をタップ

※削除するカテゴリ内に含まれるすべてのカテゴリが削除されます。 ※削除対象のカテゴリにブックが設定されている場合は「トップ」 カテゴリが設定されます。

④「はい」をタップ

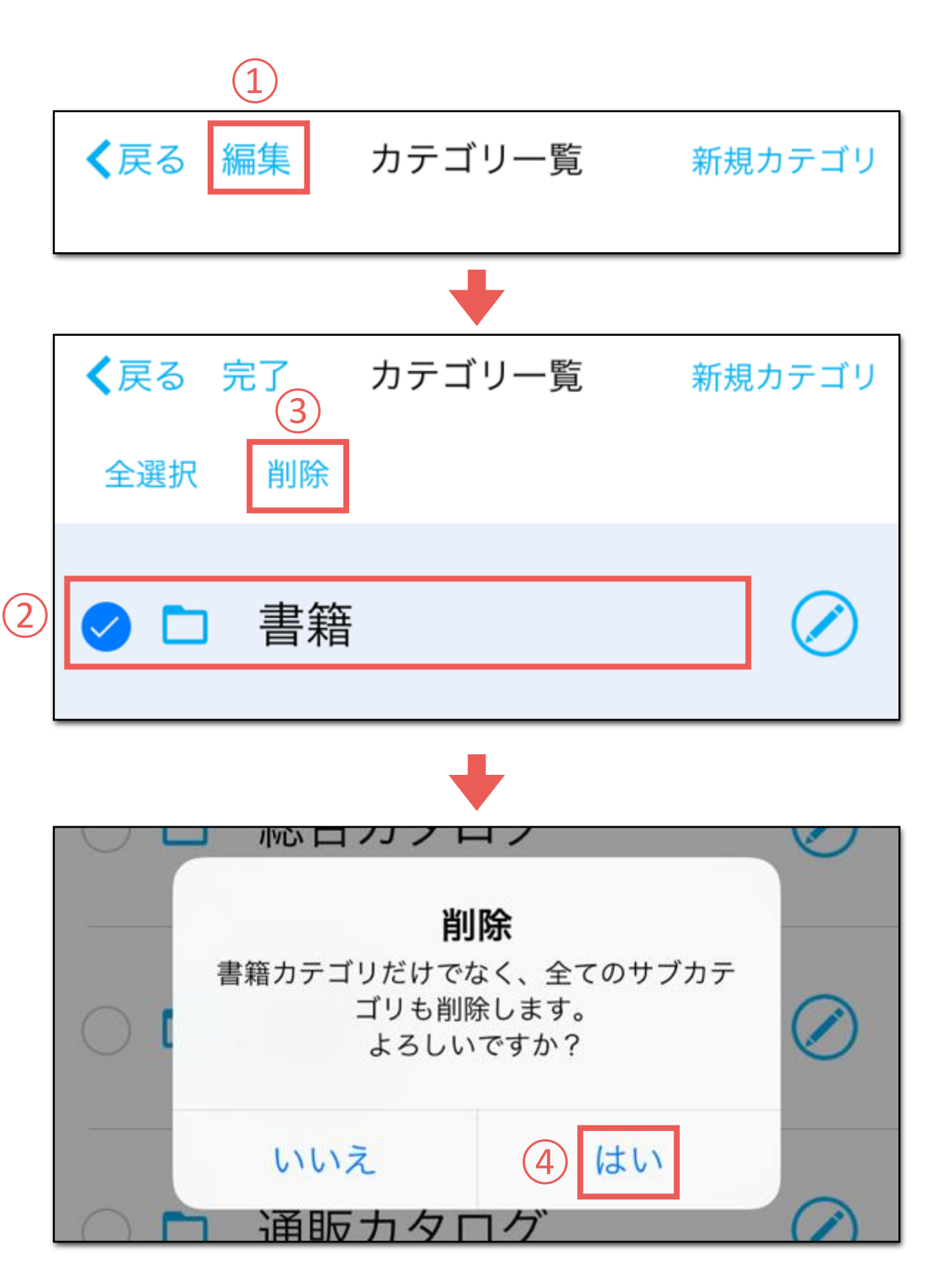

アプリで見る

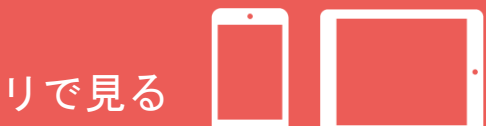

ブックのカテゴリ設定

保存したブックのカテゴリ割り当て

① My本棚より「編集」をタップ

(2)カテゴリに割り当てたいブックの選択 割り当てたいブックをタップして選択します。

③「カテゴリ設定」をタップ

④移動させたいカテゴリの選択 移動させたいカテゴリをタップして選択します。

⑤「完了」をタップ

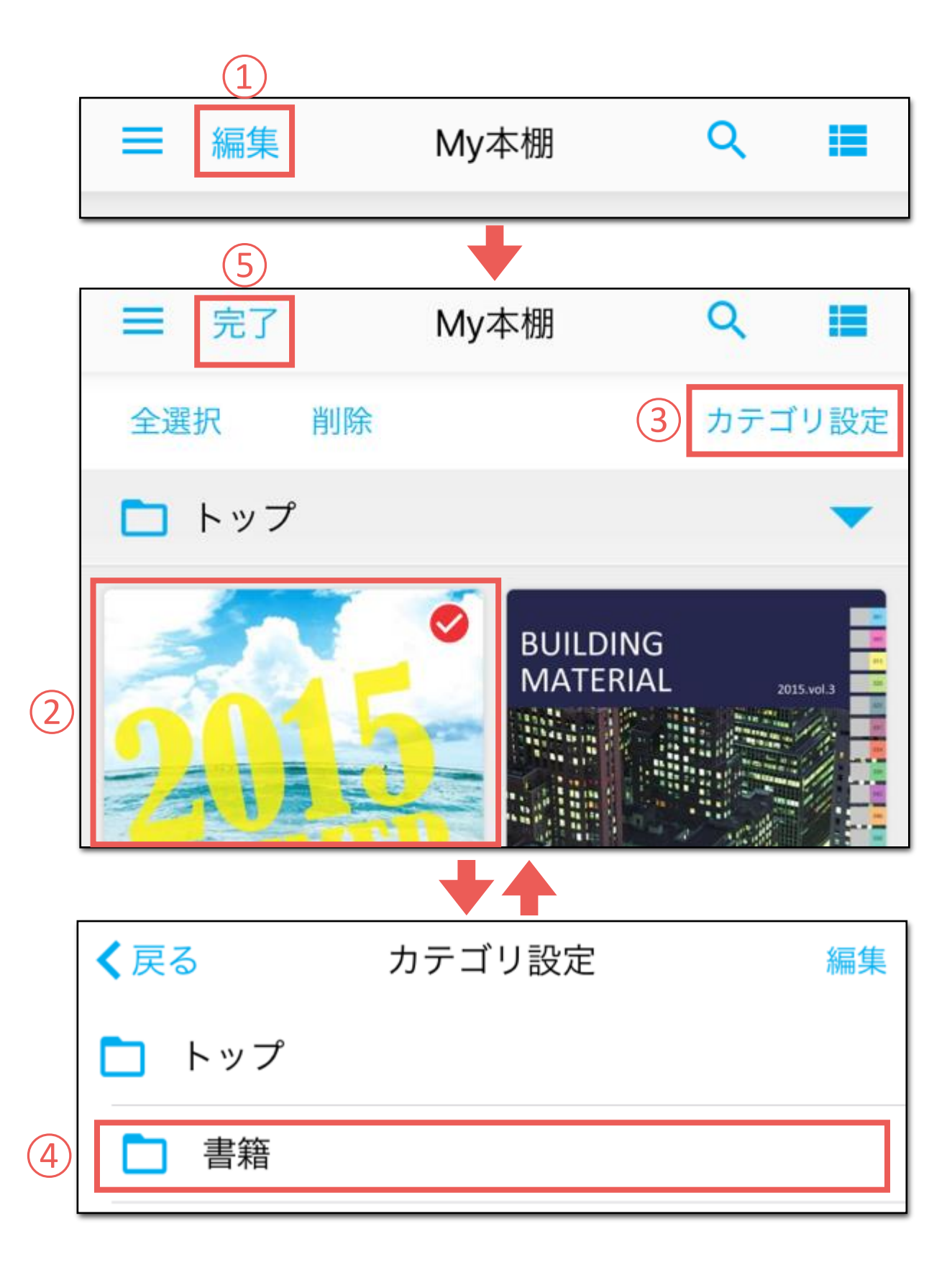

# アプリで見る

#### ブックの削除

保存したブックの削除

① My本棚より「編集」をタップ

②削除したいブックの選択 削除したいブックをタップして選択します。

- ③「削除」をタップ
- 「はい」をタップ (4)

⑤「完了」をタップ

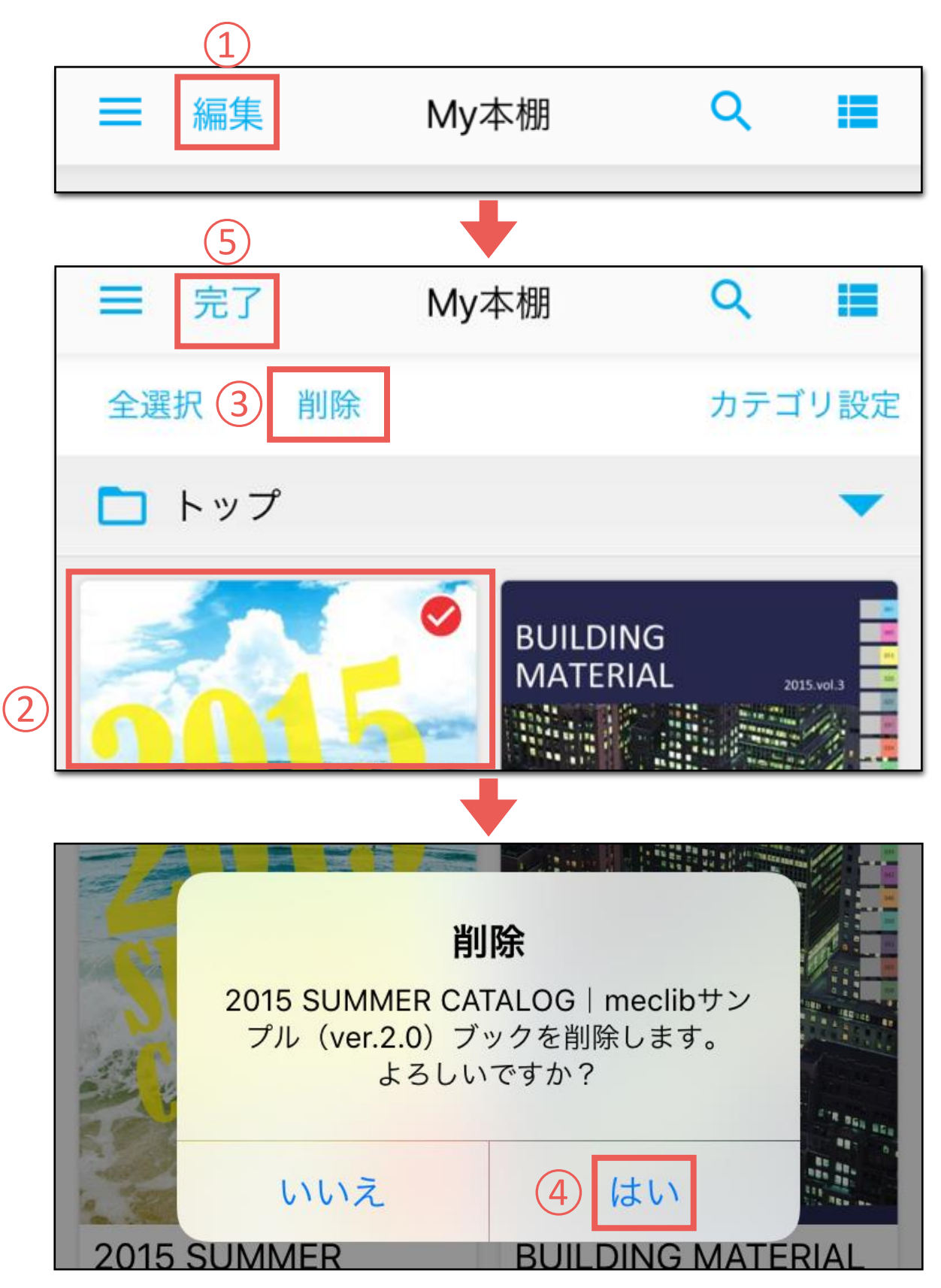

# ビューワ画面 各種ボタン

<u>アプリで</u>見る

#### | ヘッダー/フッターメニュー

 1 戻る
 前回操作を行なった画面に戻ります。

2メニュー ナビゲーションメニューを表示します。

③検索 ※非活性可 検索用のインタフェースを表示し、ブック内のテキストを 検索できます。

④ 付箋 ※#活性可
 付箋用のインタフェースを表示し、付箋を貼ることが
 できます。

5 お気に入り 閲覧中のページをお気に入りとして登録できます。

6 ダウンロード <sub>※非活性可</sub> 閲覧中のブックをMy本棚にダウンロードできます。

7 メモ
 メモ用のインタフェースを表示し、紙面上にメモを
 書き込むことができます。

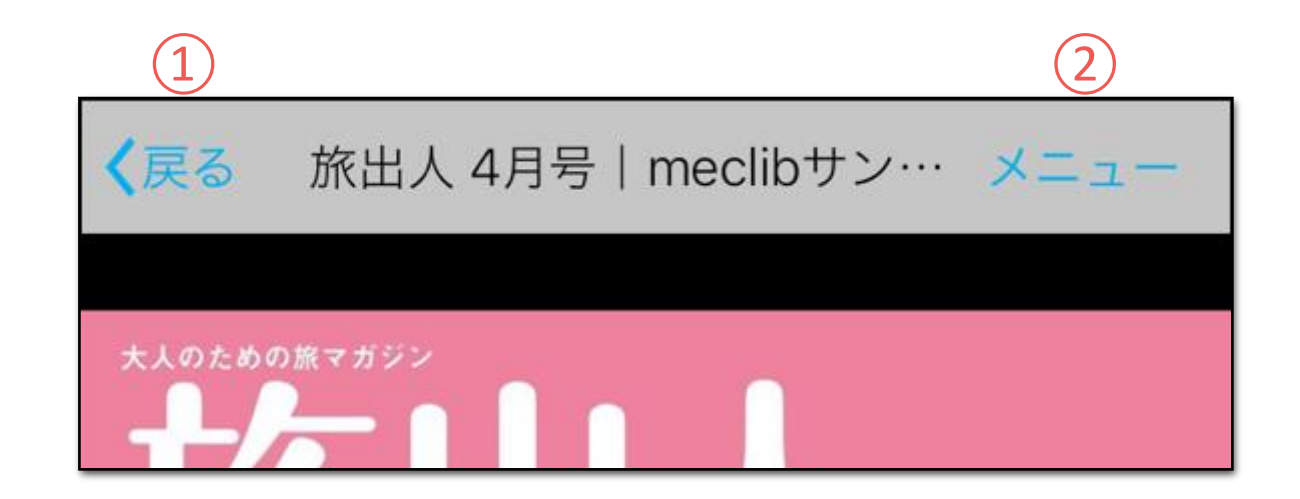

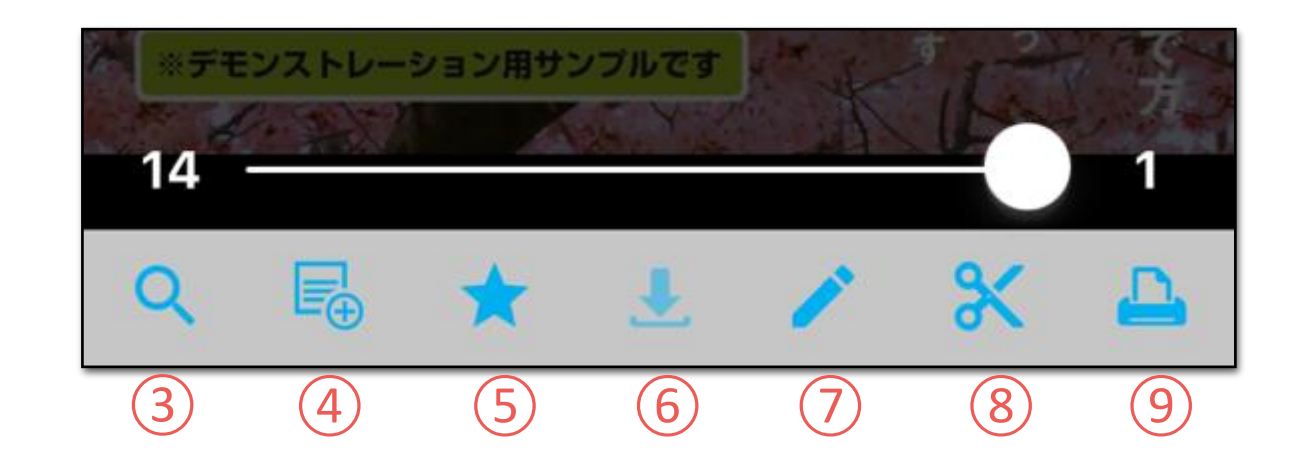

⑧切り抜き ※非活性可

閲覧中のページを任意に切り抜くことができます。

9印刷 ※<sub>非活性可</sub>

画面に表示しているページを印刷します。

# ビューワ画面 各種ボタン

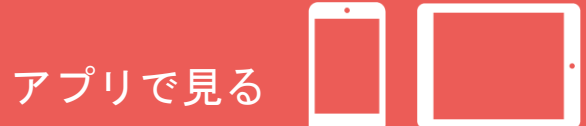

# | ナビゲーションメニュー

目次 ※<sub>非表示可</sub>
 目次を表示します。

2ページー覧 ページ画像の一覧を表示します。

③ コンテンツ一覧 ※<sub>非表示可</sub> ブックに設定されたダウンロードコンテンツの 一覧を表示します。

5切り抜き一覧
 切り抜いた画像の一覧を表示します。

6 表示設定
 紙面上のコンテンツの表示切替えや、
 めくり方法の変更が行なえます。

**7 ヘルプ** アプリの操作方法に関するヘルプを表示します。

| <b>〈</b> 戻る 旅出人 4月号│meclibサン… メニュー      |
|-----------------------------------------|
| the the the the the the the the the the |
| メニュー                                    |
| 1 目次                                    |
| 2 ページー覧                                 |
| 3 コンテンツ一覧                               |
| 4 付箋一覧                                  |
| <b>5</b> 切り抜き一覧                         |
| 6 表示設定                                  |
| ⑦ ヘルプ                                   |
| キャンセル                                   |

# ビューワ画面 基本操作説明

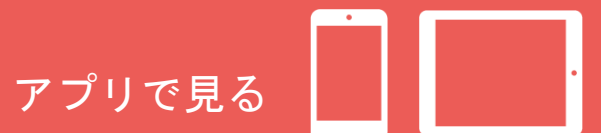

ページの移動

ページの移動は、下記操作で行います。

表示ページの前後のページを表示 ①紙面上を左右にスワイプ

任意のページへ移動 ②スライダーをドラッグ操作

紙面の拡大

紙面の拡大縮小は、下記操作で行います。

紙面上をダブルタップ タップ位置を中心に2段階の拡大と通常表示を繰り返します。

紙面上をピンチイン/ピンチアウト 任意の箇所を多段階に拡大/縮小します。

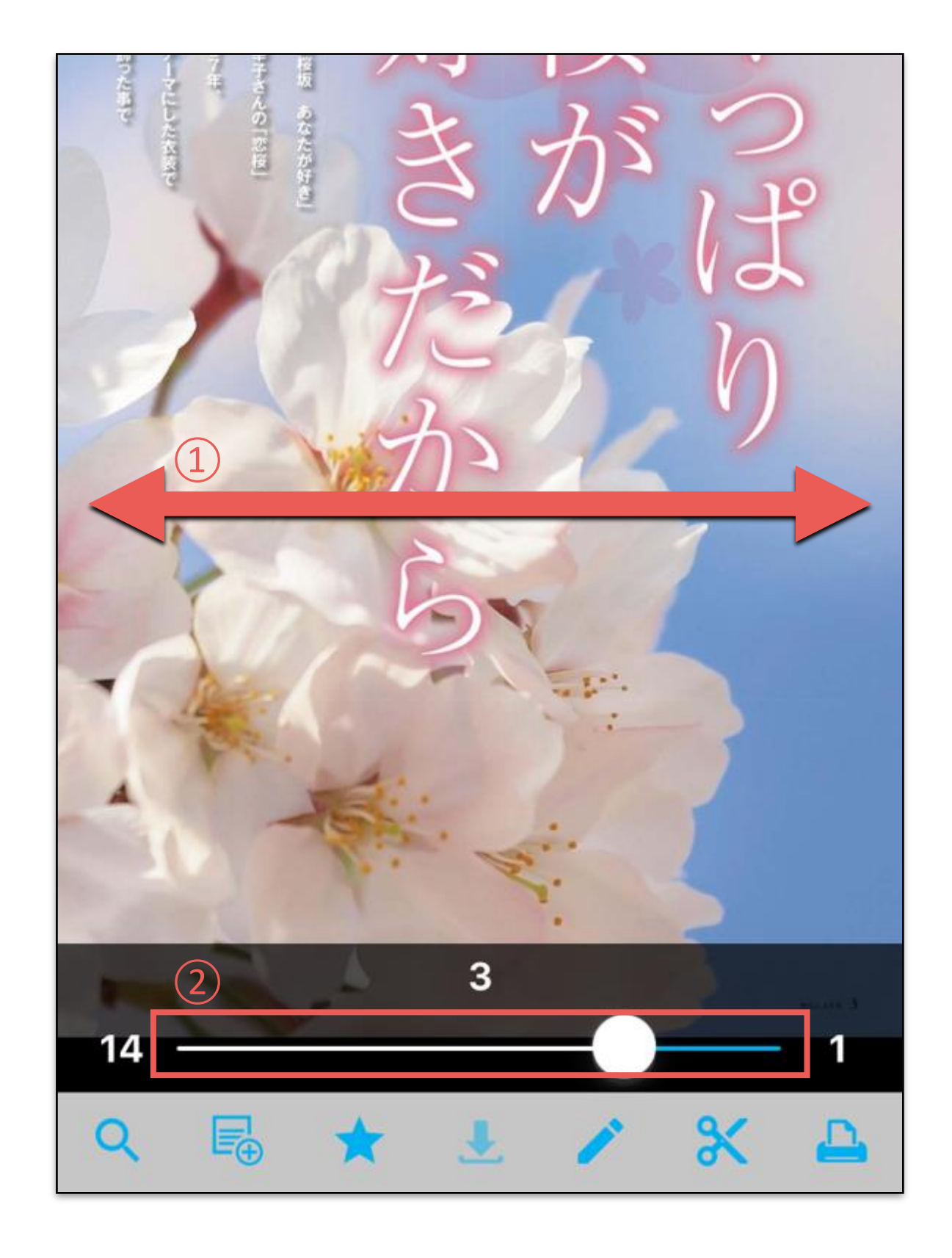

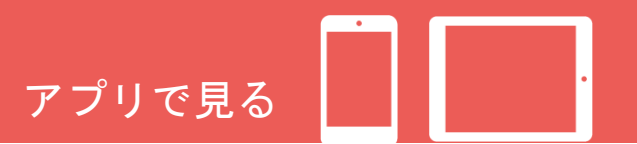

#### 検索機能

全文検索画面を表示

検索ボタンをタップします。

#### ②検索キーワードの入力

表示される入力欄に検索キーワードを入力して「検索(Search)」 をタップすると、検索結果として本文中の該当テキストー文と 掲載ページ番号が表示されます。 ※キーワードの入力はAND検索(スペースで区切る)、OR検索 ("or"で区切る)に対応しています。

③検索結果の選択 検索結果を選択する事で該当ページに移動します。

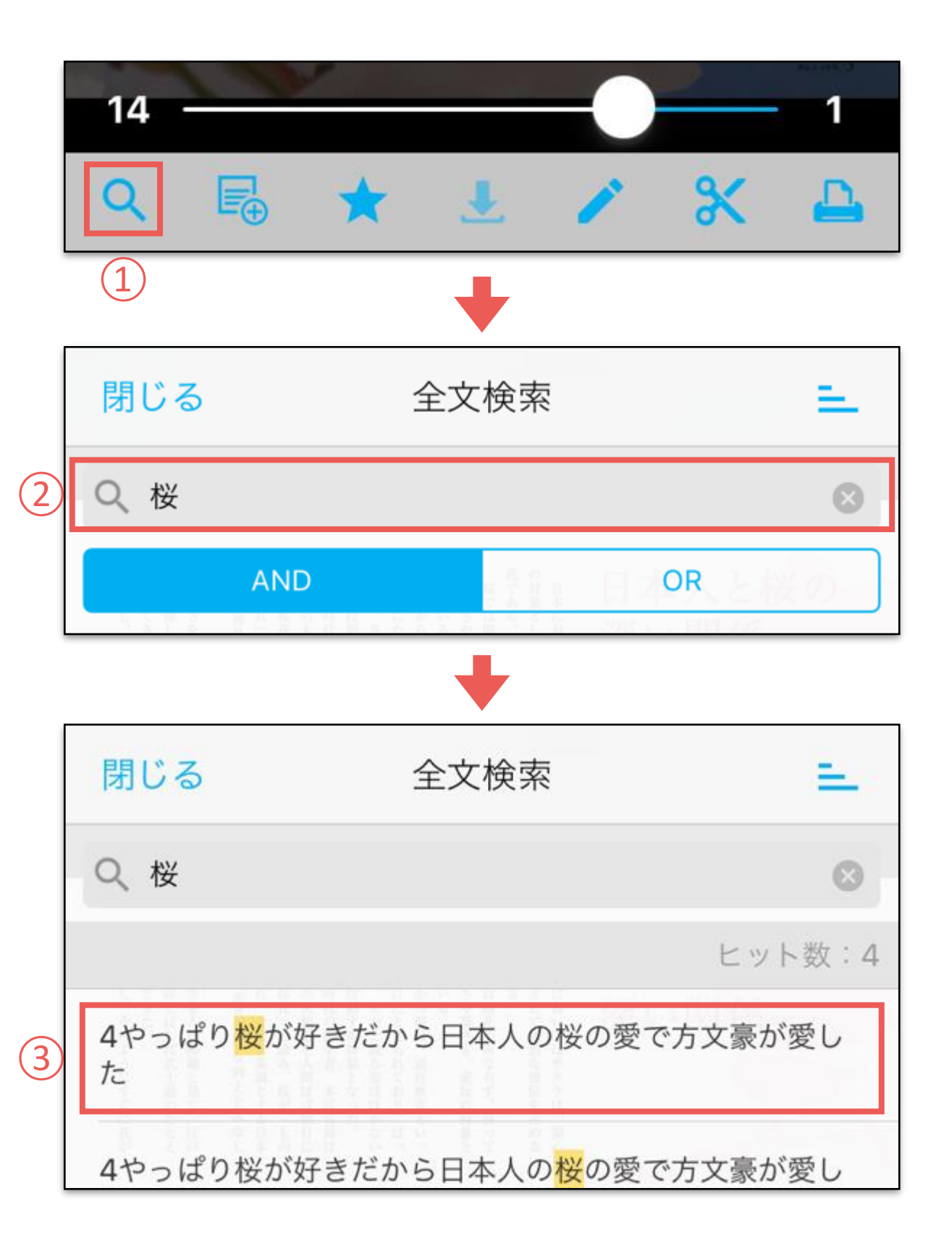

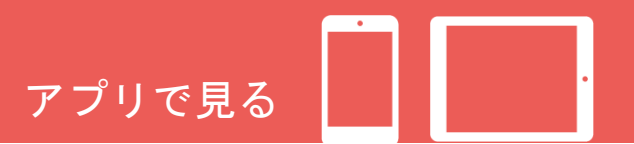

#### 付箋機能

付箋を貼る

#### ①付箋パレットの表示

付箋ボタンをタップすると付箋色を選択するパレットが 表示されます。

#### (2)付箋の貼りつけ

付箋色を選択すると紙面上に付箋が貼りつきます。

#### ③テキストの入力

付箋には任意のテキストの入力が行なえます。 ※貼りつけた付箋は、メニューから「付箋一覧」を選択する ことで一覧表示が可能です。

#### ④付箋の貼りつけ位置やサイズの変更

付箋の上部をドラッグすることで付箋の貼りつけ位置が 変更できます。 また、付箋の右下端をドラッグすることで付箋の表示 サイズの変更が行なえます。

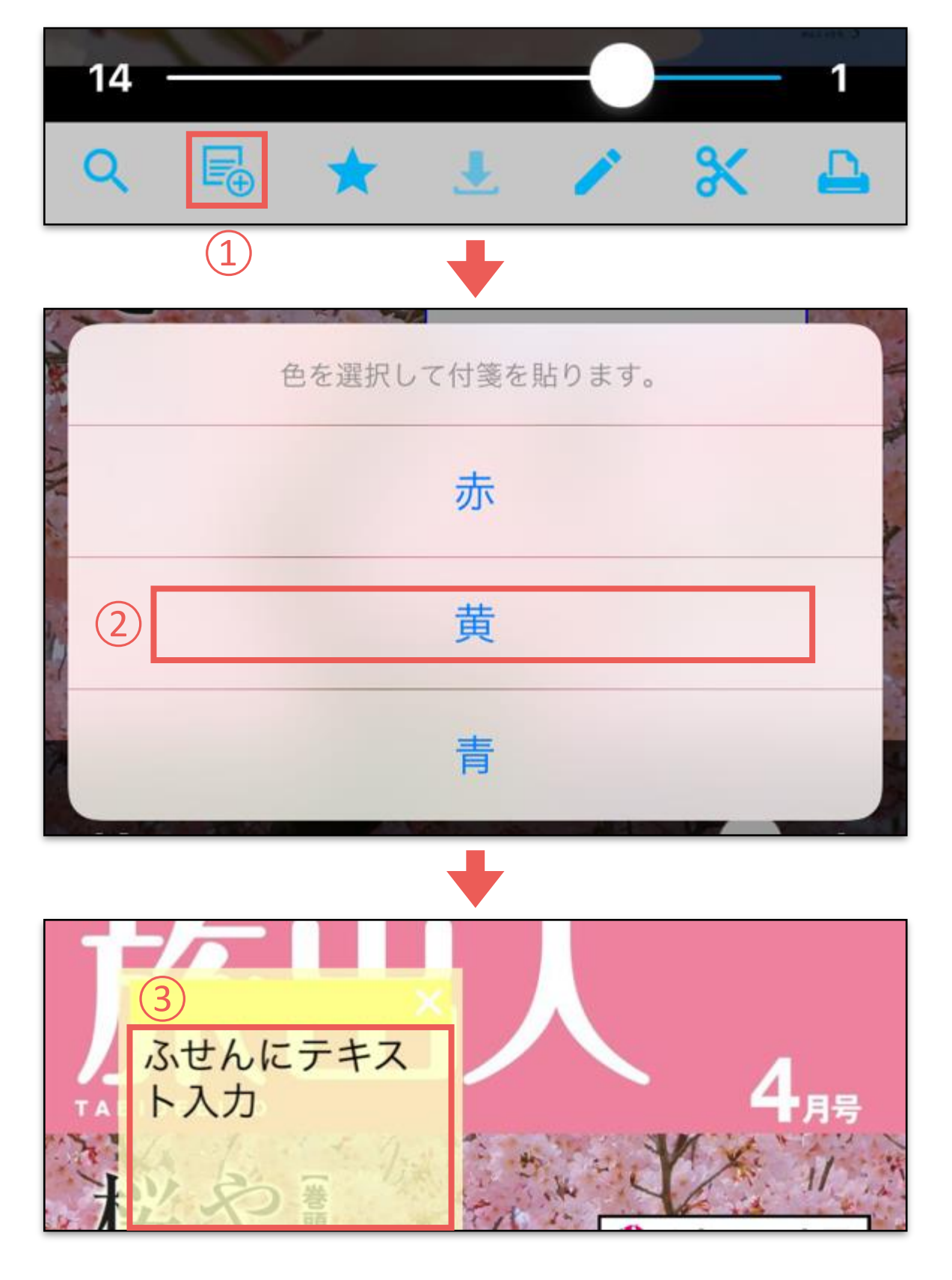

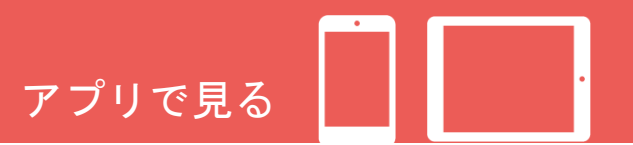

#### |メモ機能

# ①メモパレットを表示

メモボタンをタップするとメモパレットが表示されます。

#### メモの書き込み

線種や色、濃度や太さを選択し紙面上をドラッグすることで、 メモの書き込みが行なえます。

# ②メモの削除

消しゴムボタンをタップする事で部分削除や、ページ内 全てのメモの削除が行なえます。

# ③紙面の移動

拡大表示時に移動ボタンをタップすることで、メモパレット を表示しつつ、紙面の移動が行なえます。

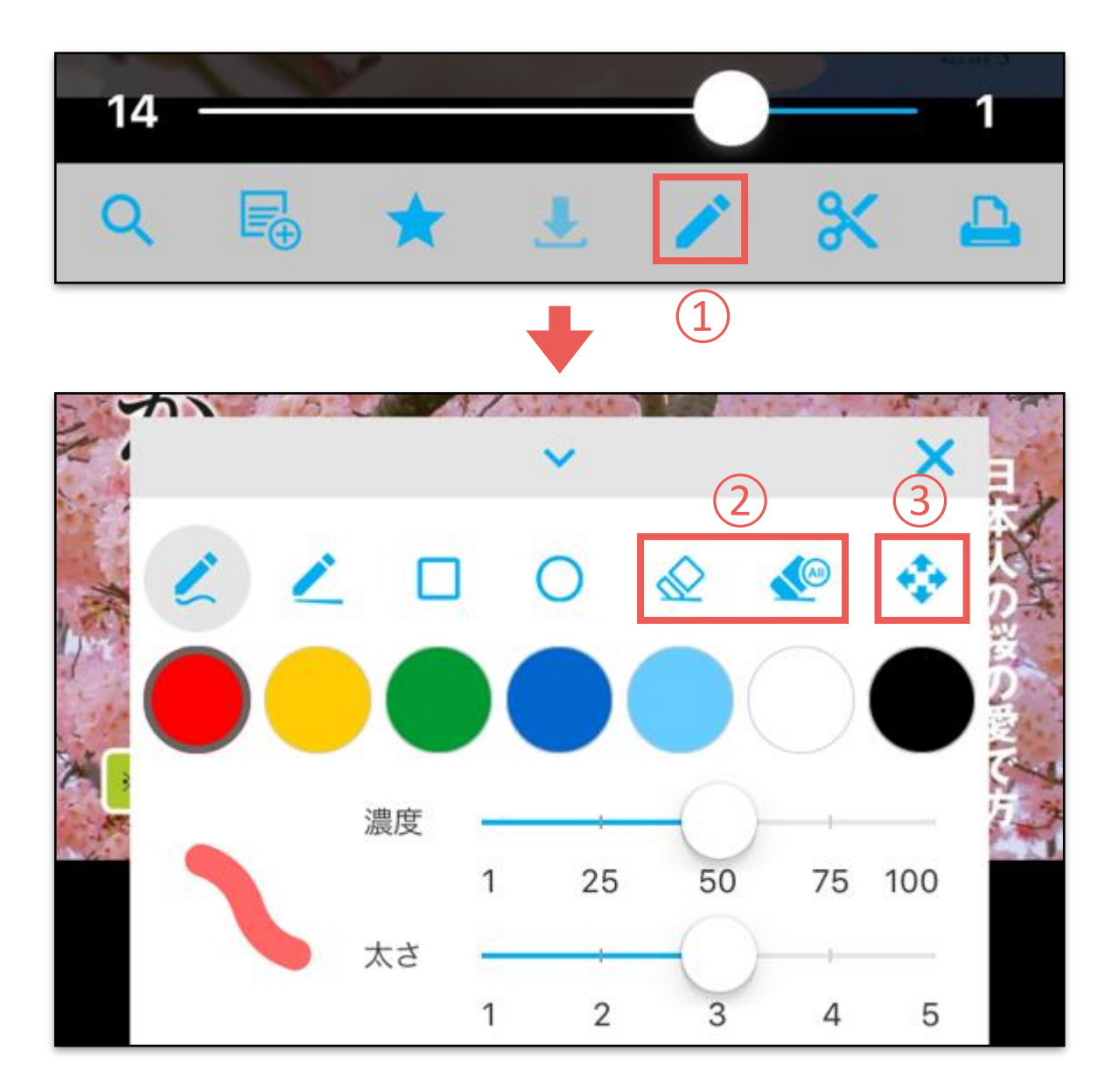

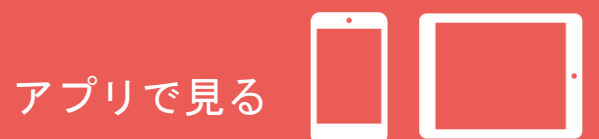

#### 切り抜き機能

紙面を切り抜く

#### ①切り抜きモードの表示

切り抜きボタンをタップすると紙面にグレーのマスクが かかり、切り抜き位置の選択が可能になります。

#### ②切り抜く範囲の指定

切り抜く箇所をドラッグ選択して「切り抜き」をタップ後、 ダイアログの表示で「はい」を選択することで対象範囲の 画像が切り抜かれます。 ※切り抜いた画像はメニューから「切り抜き画像一覧」を選択 することで一覧表示が可能です。

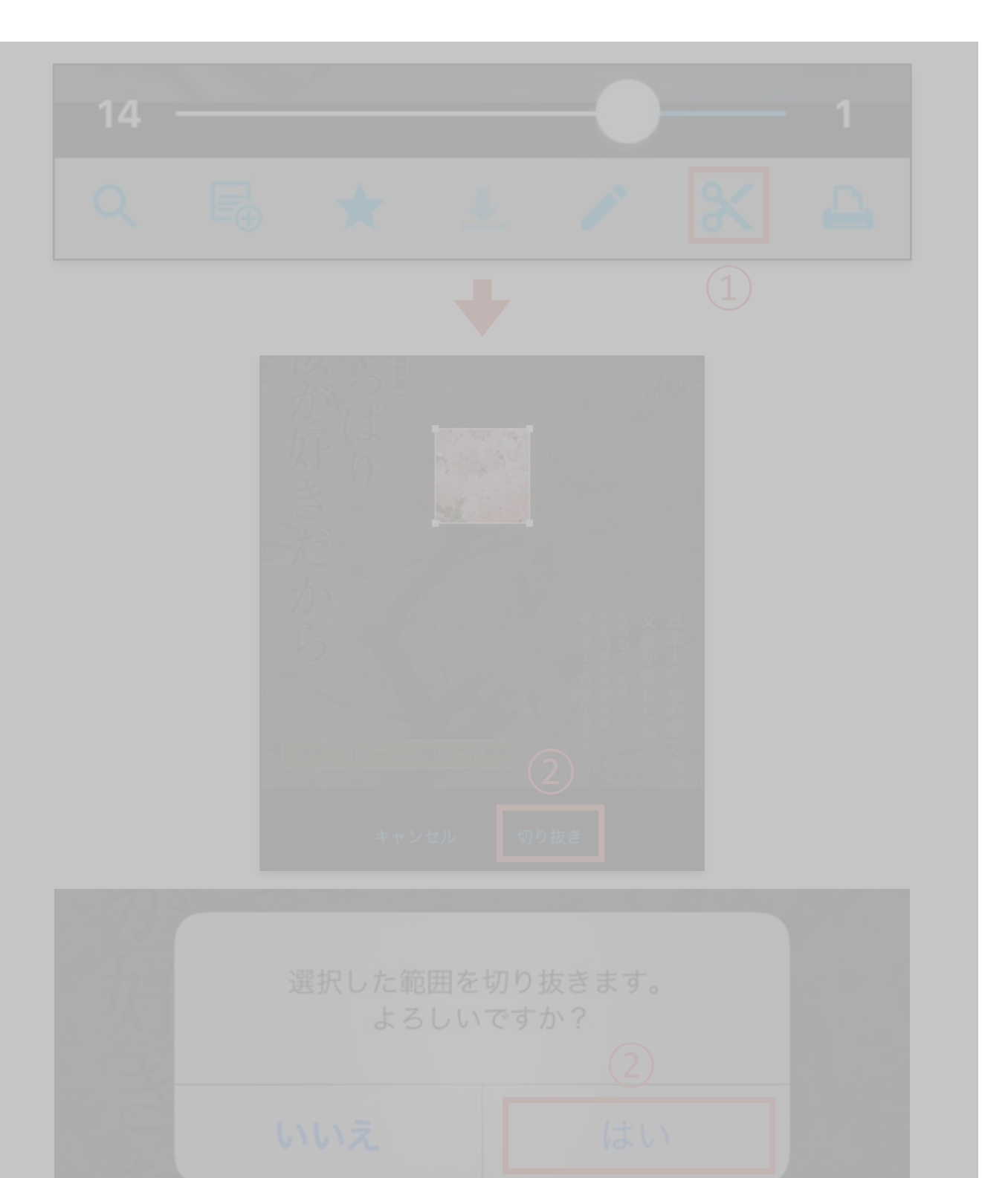

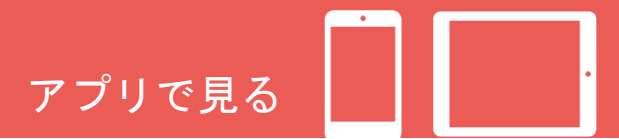

#### 目次機能

## (1)目次の表示

目次メニューをタップするとスライドで目次一覧が 表示されます。

# (2)ページへの移動

各目次のテキストをタップすることで該当ページに 移動します。

# ③子階層目次の表示

目次テキストの先頭にある「▶」ボタンをタップ すると、子階層の目次が展開されます。 ※子階層の目次が設定されている場合のみ

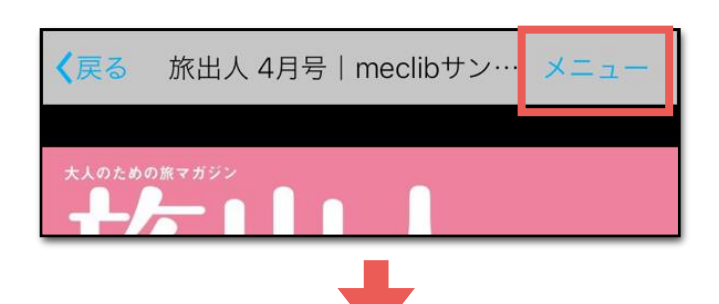

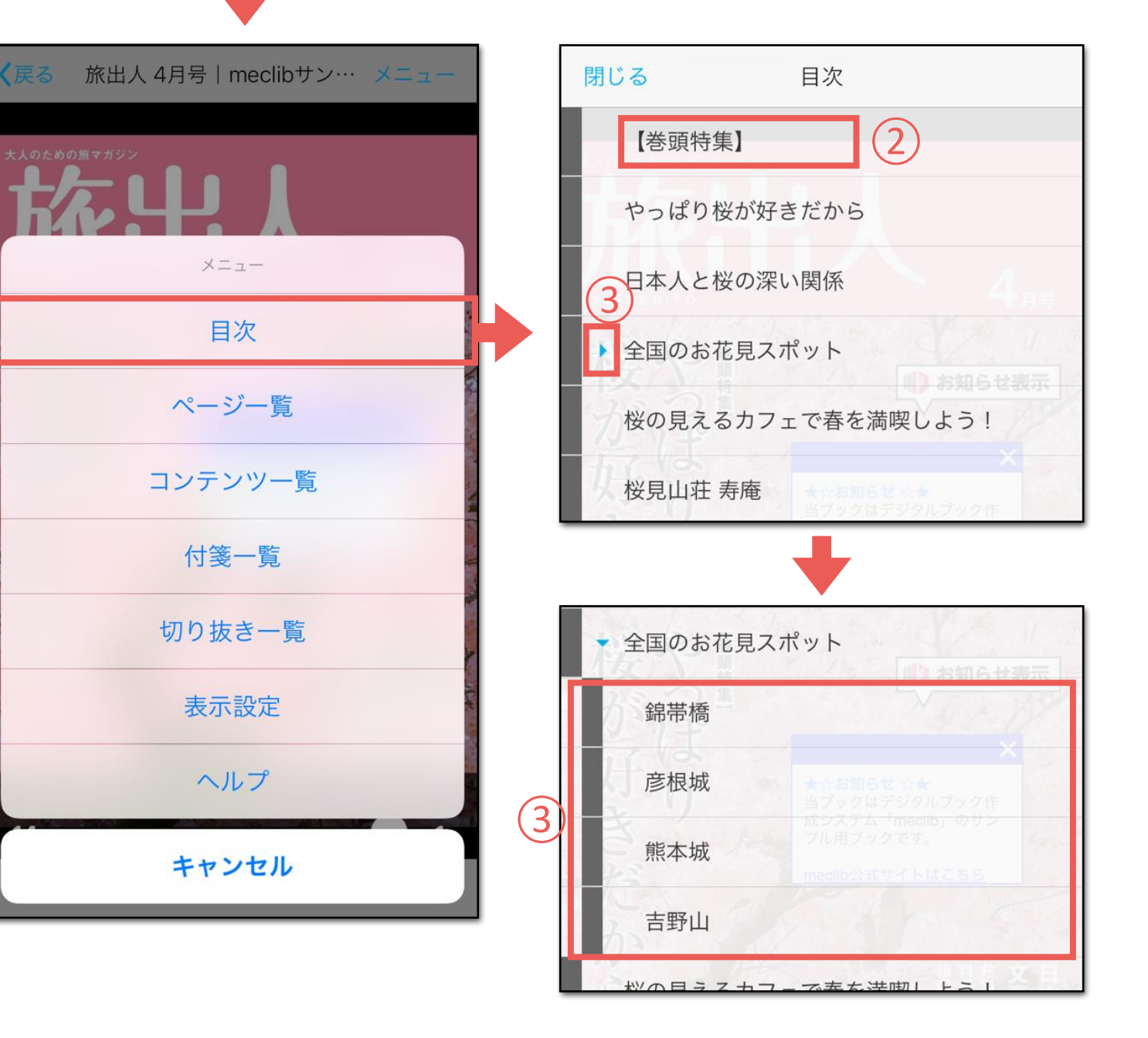

1

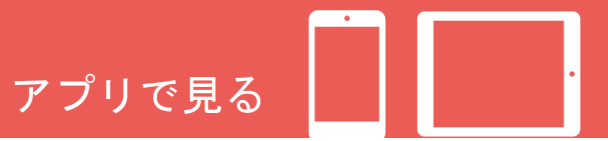

面

#### | 付箋一覧

## 付箋の一覧を表示する

#### ①付箋一覧の表示

ヘッダーのメニューから、付箋一覧メニューを タップするとスライドで付箋一覧が表示されます。

#### 2ページの移動

表示された各付箋を選択することで、該当の 付箋を貼りつけたページに移動します。

#### ③付箋の絞り込み

貼りつけた付箋の色から絞込みが行なえます。

#### ④付箋の削除

「編集」をタップ後、削除したい付箋にチェックを 入れて「削除」をタップするか、付箋一覧の各付箋を 左にスワイプすることで削除が行なえます。

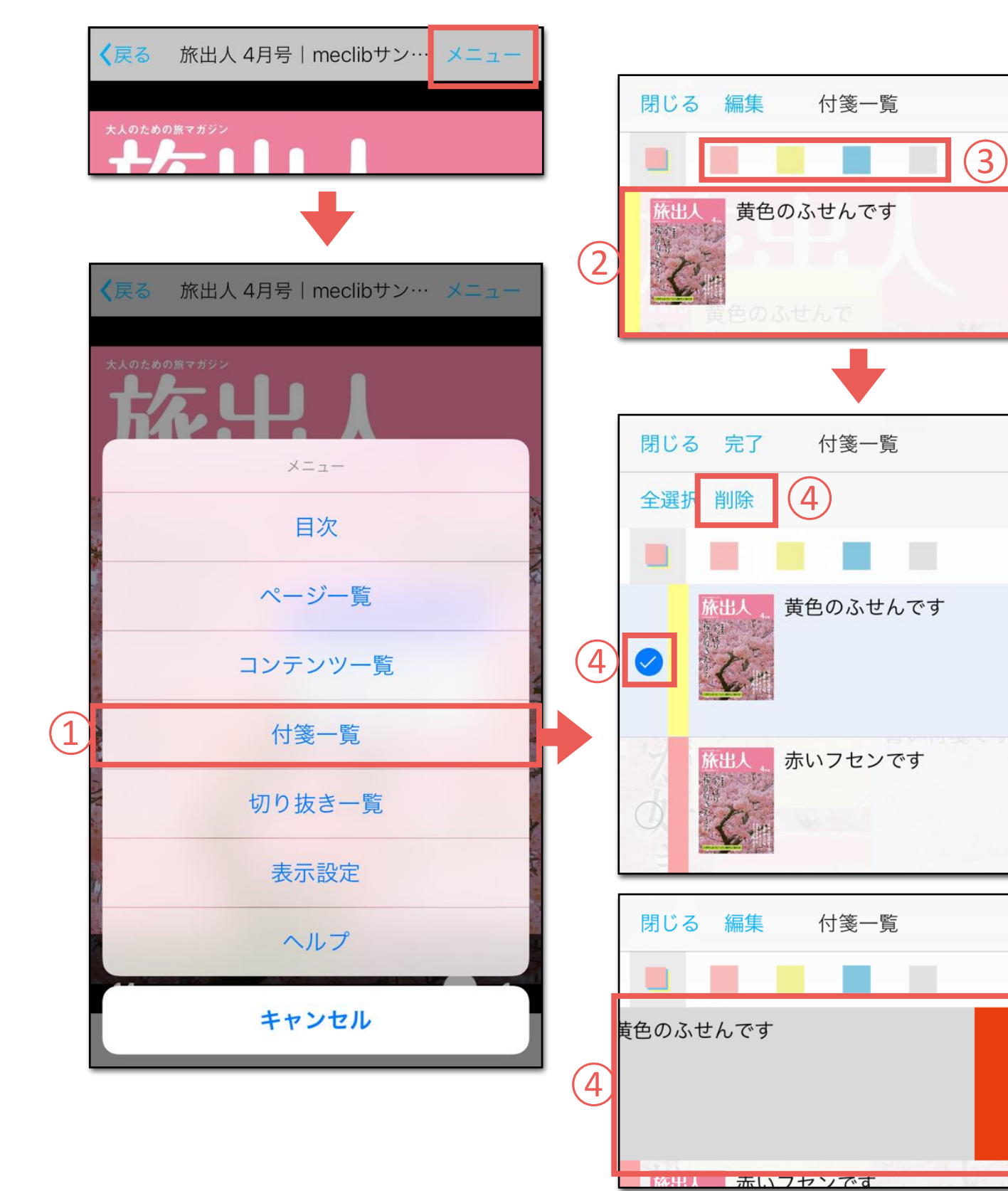

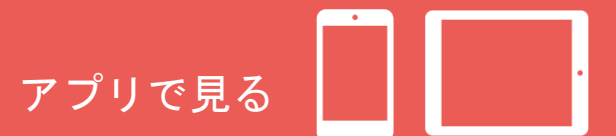

## ページー覧

#### ①ページー覧の表示 ページー覧メニューをタップするとスライドで ページー覧が表示されます。

# (2)ページの移動

各ページのサムネイル画像をタップすることで 該当ページに移動します。

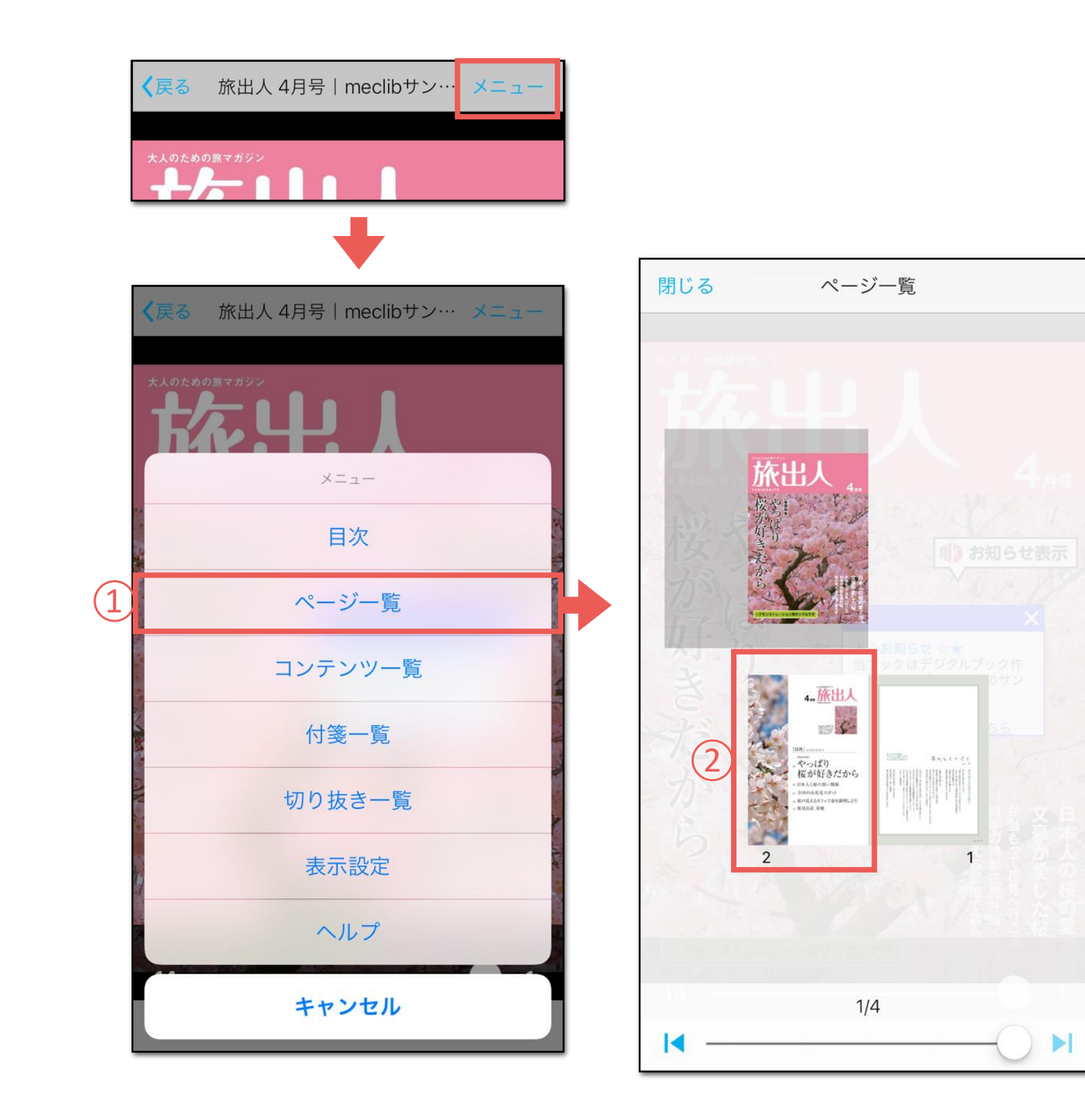

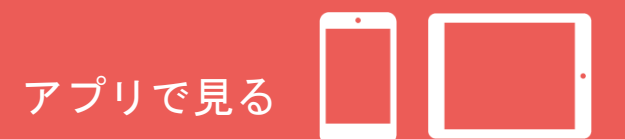

#### コンテンツ一覧

# (1)コンテンツー覧の表示

コンテンツー覧メニューをタップするとスライドで コンテンツー覧が表示されます。

# ②コンテンツのダウンロード

各コンテンツのダウンロードボタンをタップする ことで、対象コンテンツを個別にアプリに保存する ことができます。 ※保存したコンテンツは、ダウンロードデータより ご覧いただけます。

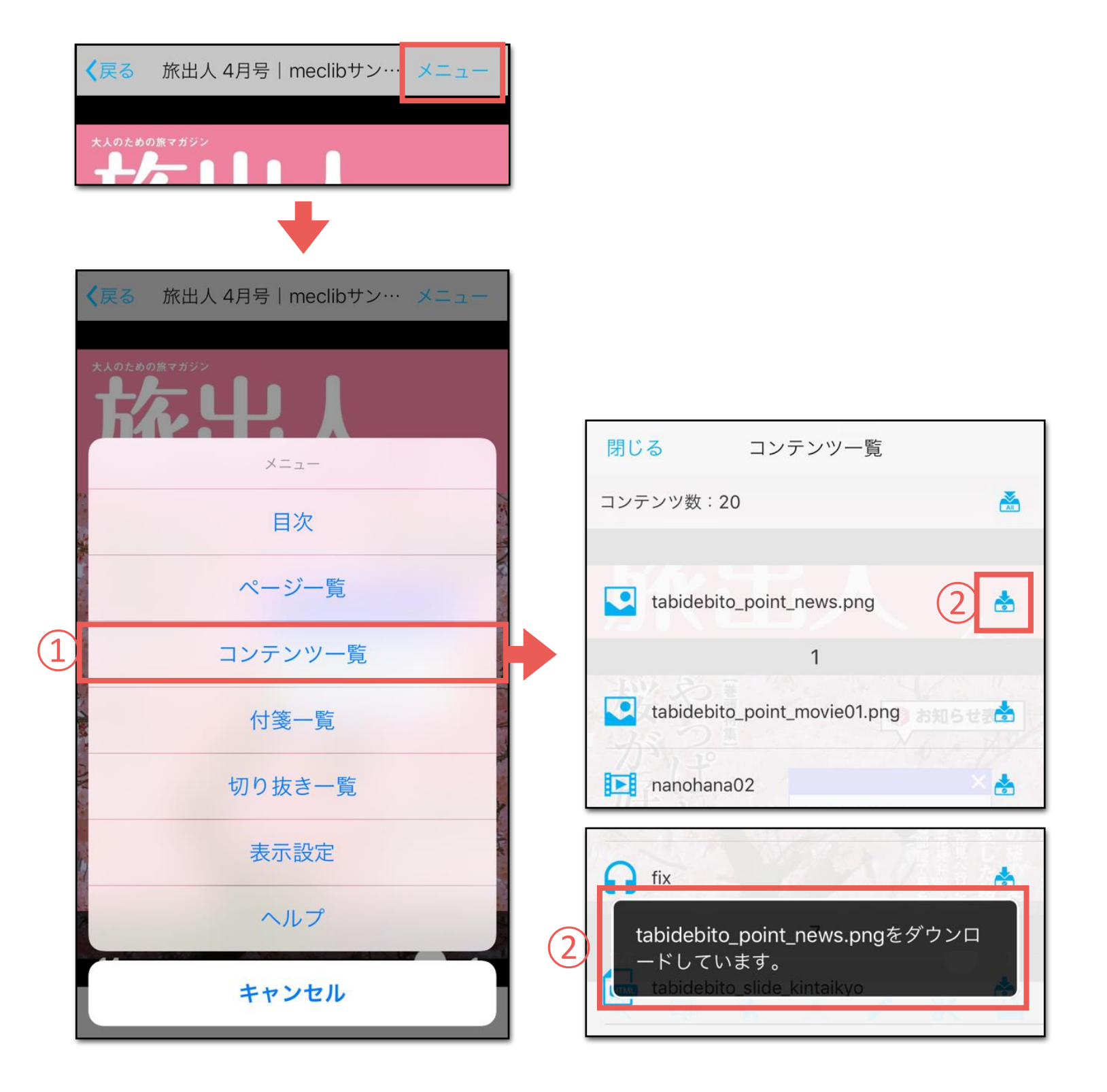

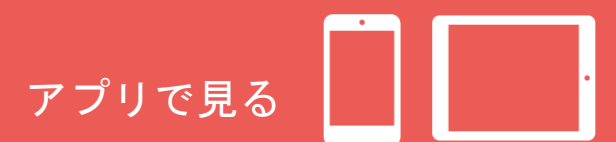

#### 切り抜き一覧

切り抜いた画像を表示する

#### ①切り抜き一覧の表示

切り抜き一覧メニューをタップするとスライドで 切り抜き一覧が表示されます。

#### (2)ページの移動

表示された各画像を選択することで、該当画像の 切抜き元のページに移動します。

#### ③切り抜き画像のダウンロード

各切り抜き画像に表示されたダウンロードボタンを タップすることで端末のアルバム(写真)に、対象 画像の保存が可能です。

#### (4)切り抜き画像の削除

切り抜いた画像を一覧より削除する場合は、各画像を 左にスワイプすることで削除が可能です。

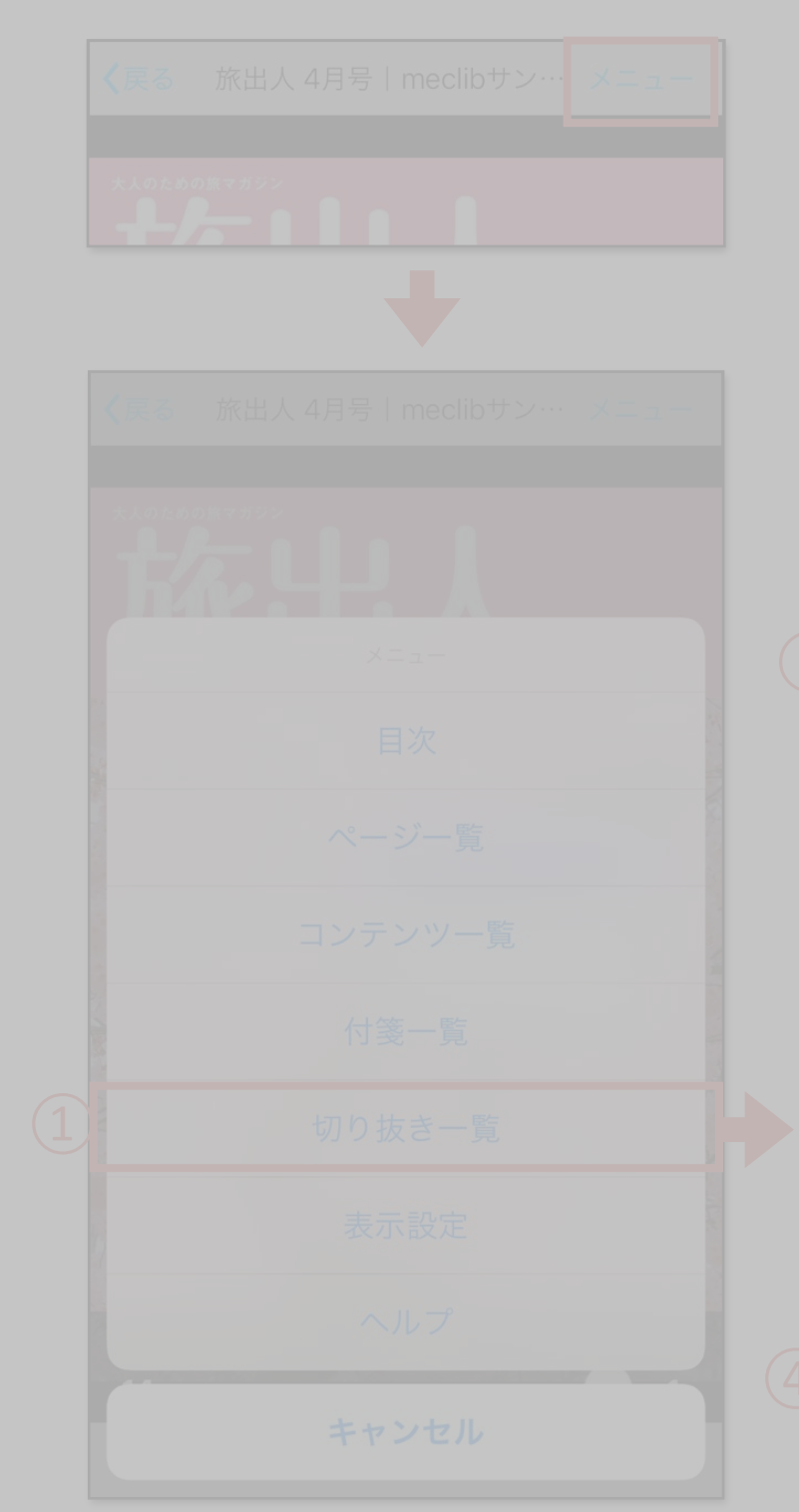

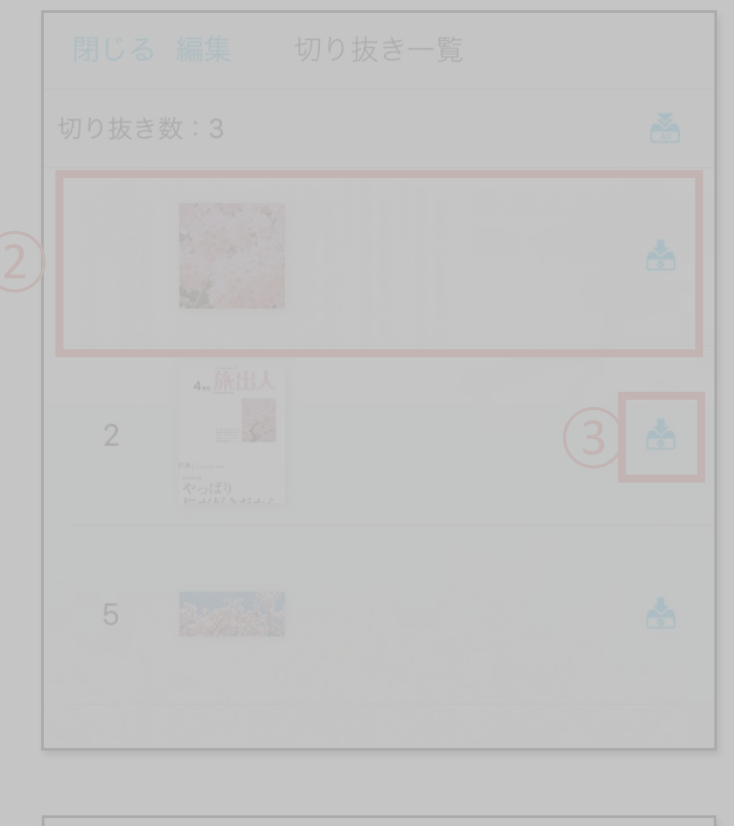

# ダウンロードデータ 各種ボタン

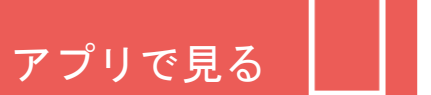

| ヘッダーメニュー

① **メニュー** ナビゲーションメニューを表示します。

②編集

ダウンロードしたコンテンツの削除や カテゴリの移動ができます。

③カテゴリの選択

任意に設定したダウンロードデータ内の カテゴリが選択できます。 また、カテゴリの追加や編集が行なえます。

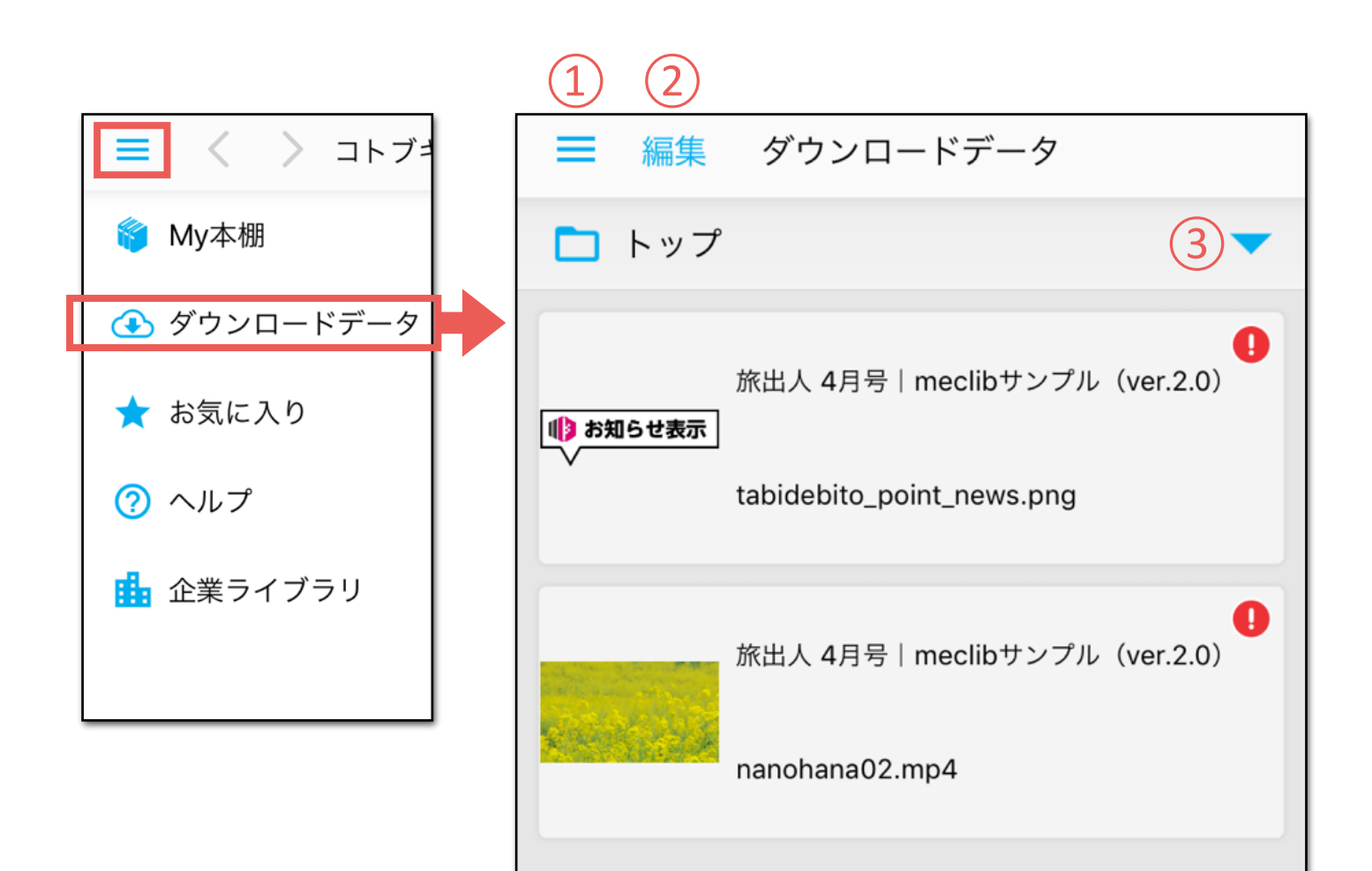

# ダウンロードデータ 各種ボタン

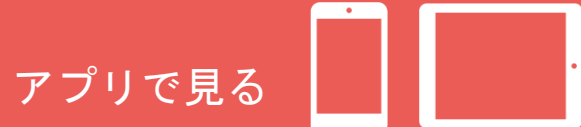

#### |カテゴリ選択

1 戻る ダウンロードデータ画面に戻ります。

# 2編集

カテゴリー覧画面が表示され、カテゴリの追加削除や カテゴリ名の変更ができます。

# ③カテゴリの選択

選択したカテゴリのダウンロードデータが表示されます。

|   | ■ 編集 ダウンロードデータ            |          |
|---|---------------------------|----------|
|   | 🗀 トップ                     | -        |
|   | 施出人 4日号   meclibサンプル (ver | 2 0)     |
|   | 1                         | 2        |
|   | く戻る カテゴリ選択                | 編集       |
|   | 🗋 トップ                     | <b>S</b> |
| 3 | 🗋 カテゴリー1                  |          |
|   | 🗋 カテゴリー2                  |          |
|   |                           |          |

# ダウンロードデータ 各種ボタン

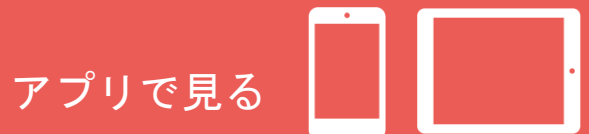

#### |カテゴリー覧

①戻る

カテゴリ選択画面に戻ります。

# 2編集

作成したカテゴリ名の変更と削除ができます。

# ③新規カテゴリ

新たにカテゴリの作成ができます。

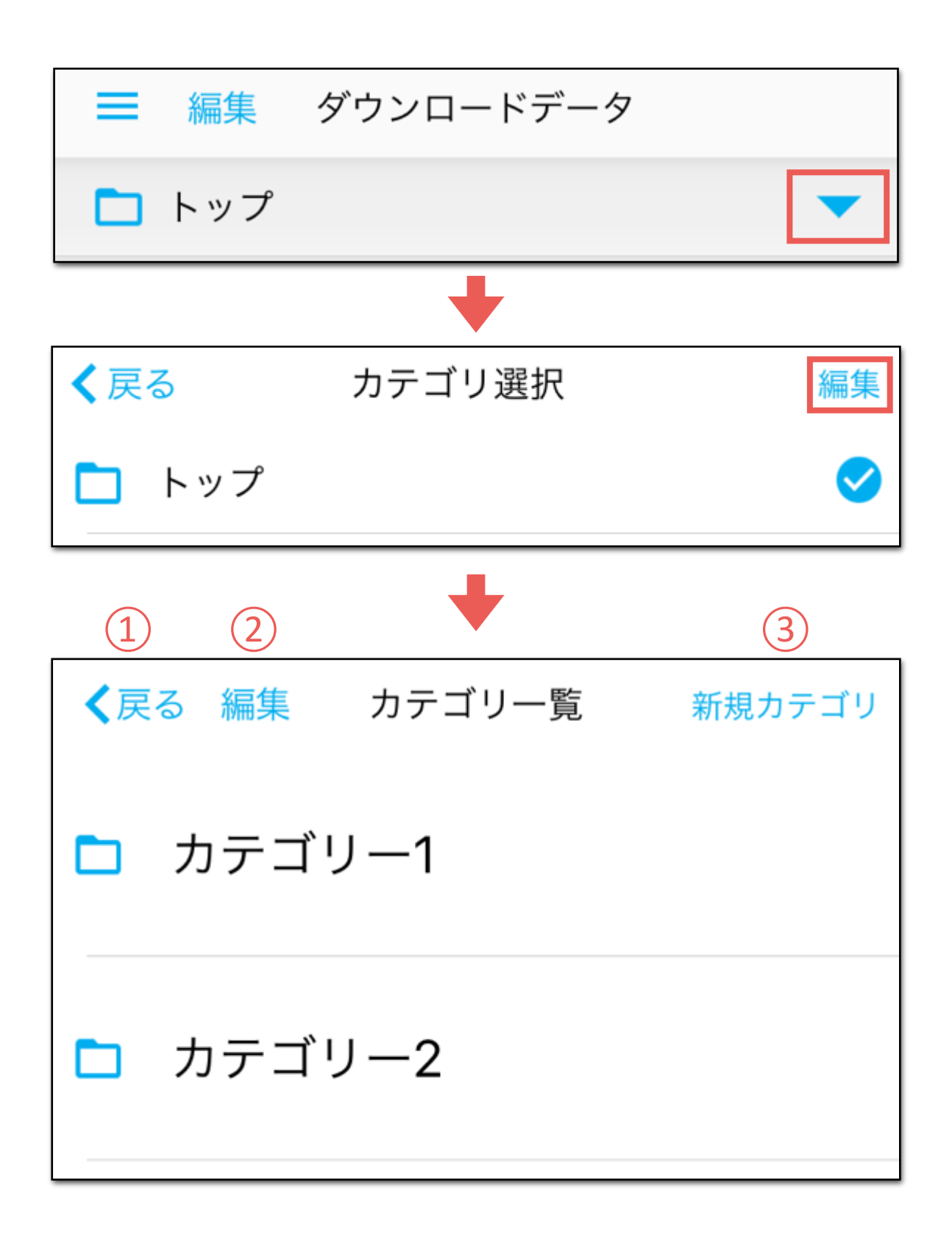

アプリで見る

# カテゴリー覧

カテゴリの新規作成

# ①新規カテゴリ画面の表示

カテゴリー覧より「新規カテゴリ」をタップします。

# ②カテゴリ名の入力

作成するカテゴリ名を入力します。

# ③子階層に登録する場合

作成済みカテゴリの子階層に登録する場合は、 カテゴリを選択します。 ※子階層に登録しない場合は③の工程は不要です。

# ④「完了」をタップ

| <b>く</b> 戻る | 編集           | カテゴリ一覧    | ① 新規カテゴリ |
|-------------|--------------|-----------|----------|
|             | <b>り</b> テゴ' | リー1       |          |
|             | <b></b> ケゴ'  | リー2       |          |
|             |              | +         |          |
| <b>く</b> 戻る |              | 新規カテゴリ    | ④ 完了     |
| 2           | イトルをノ        | \力してください。 |          |
| (           | 3 🗖 ।        | トップ       | -        |

# ダウンロードデータ 基本操作説明

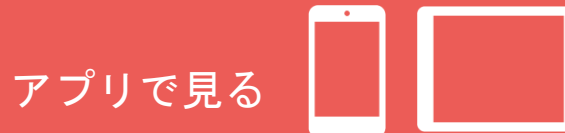

#### カテゴリー覧

カテゴリ名の変更と移動

# ①カテゴリ名の変更と削除画面の表示

カテゴリー覧より「編集」をタップします。

# ②カテゴリ名を変更

変更したいカテゴリ名の右端にある編集ボタンを タップします。

#### カテゴリ編集から変更

- ③カテゴリ名を変更する場合は、カテゴリ入力欄を 選択して変更します。
- ④カテゴリを移動する場合は、移動先のカテゴリを 選択します。

# ⑤「完了」をタップ

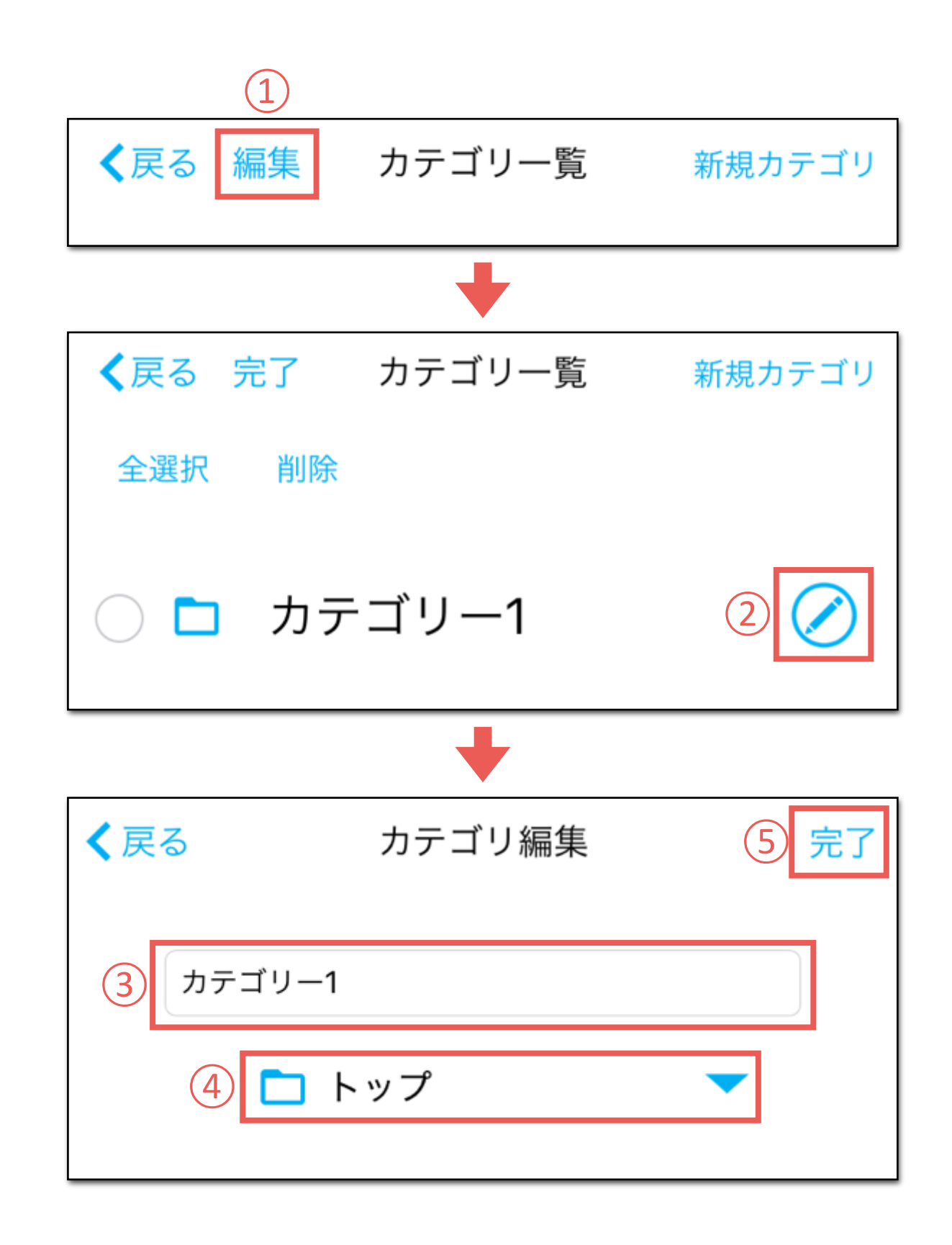

# ダウンロードデータ 基本操作説明

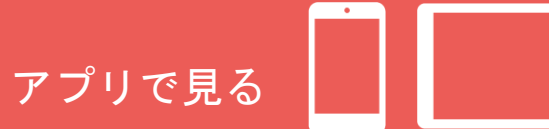

#### カテゴリー覧

カテゴリの削除

①カテゴリ名の変更と削除画面の表示 カテゴリー覧より「編集」をタップします。

②削除したいカテゴリの選択
 削除したいカテゴリをタップして選択します。

③「削除」をタップ

※削除するカテゴリ内に含まれるすべてのカテゴリが削除されます。 ※削除対象のカテゴリにダウンロードデータが設定されている場合は 「トップ」カテゴリに設定されます。

④「はい」をタップ

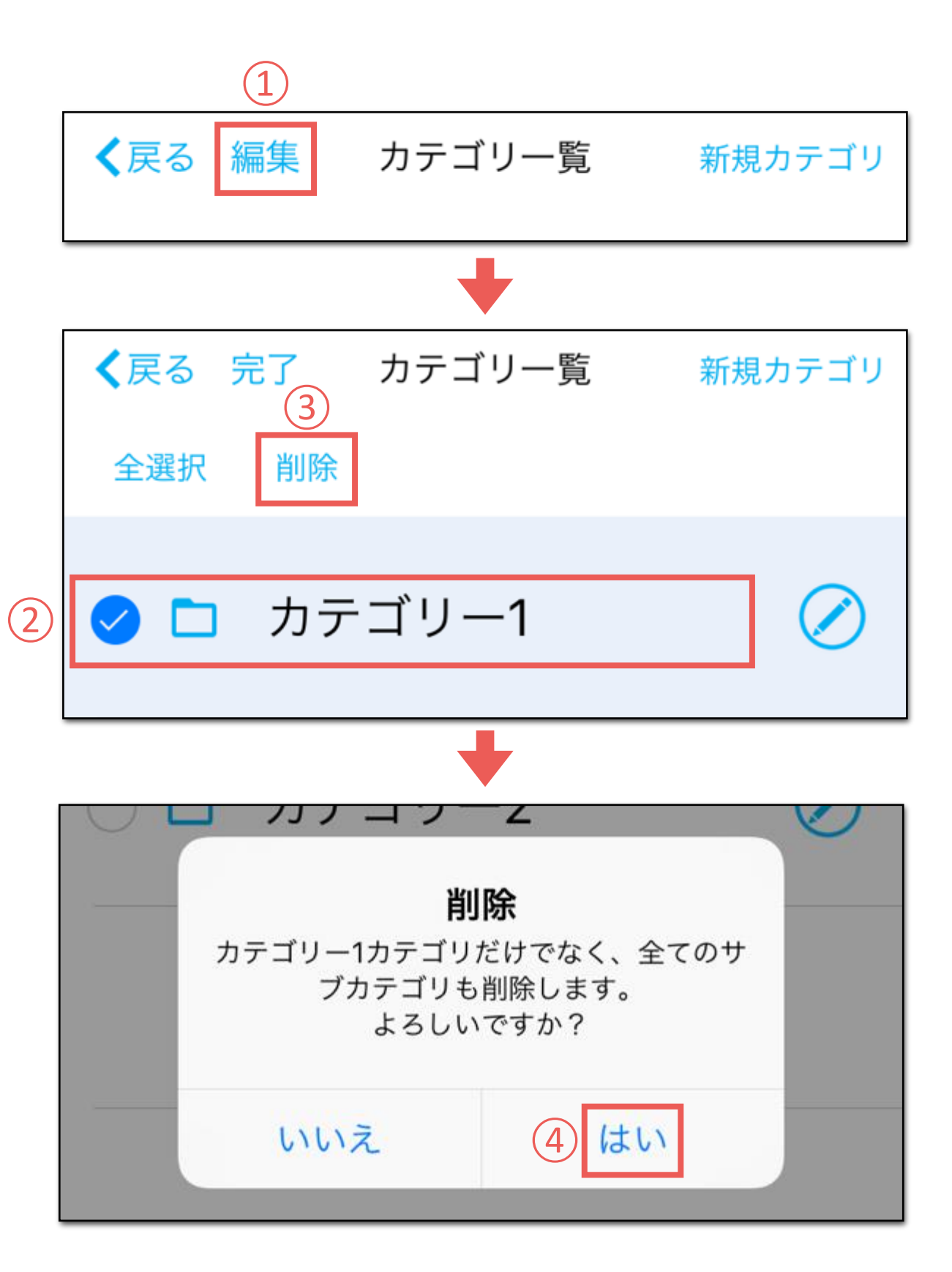

# お気に入り 各種ボタン

| ヘッダーメニュー

① <mark>メニュー</mark> ナビゲーションメニューを表示します。

2編集

お気に入りに登録したページの削除ができます。

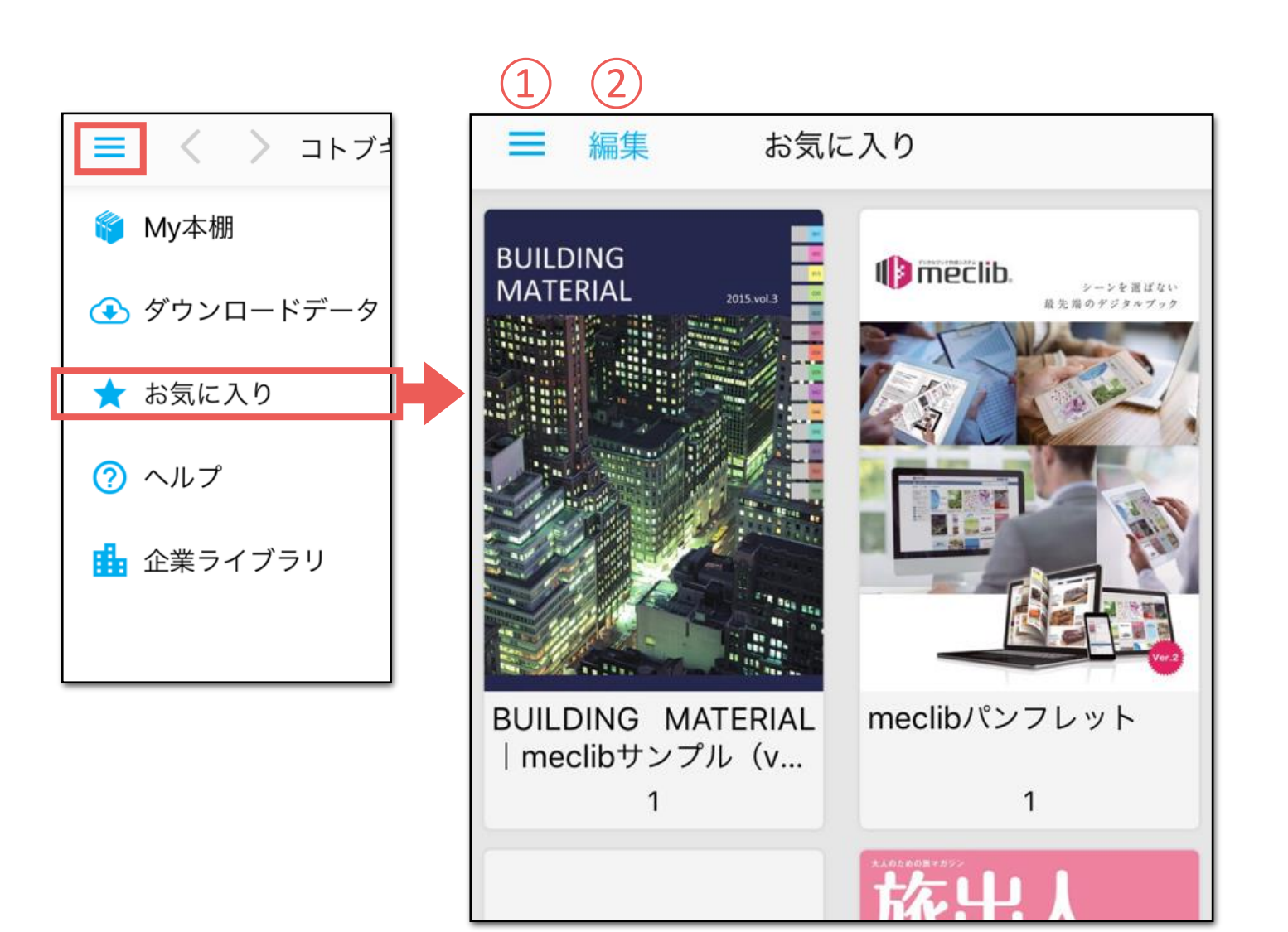